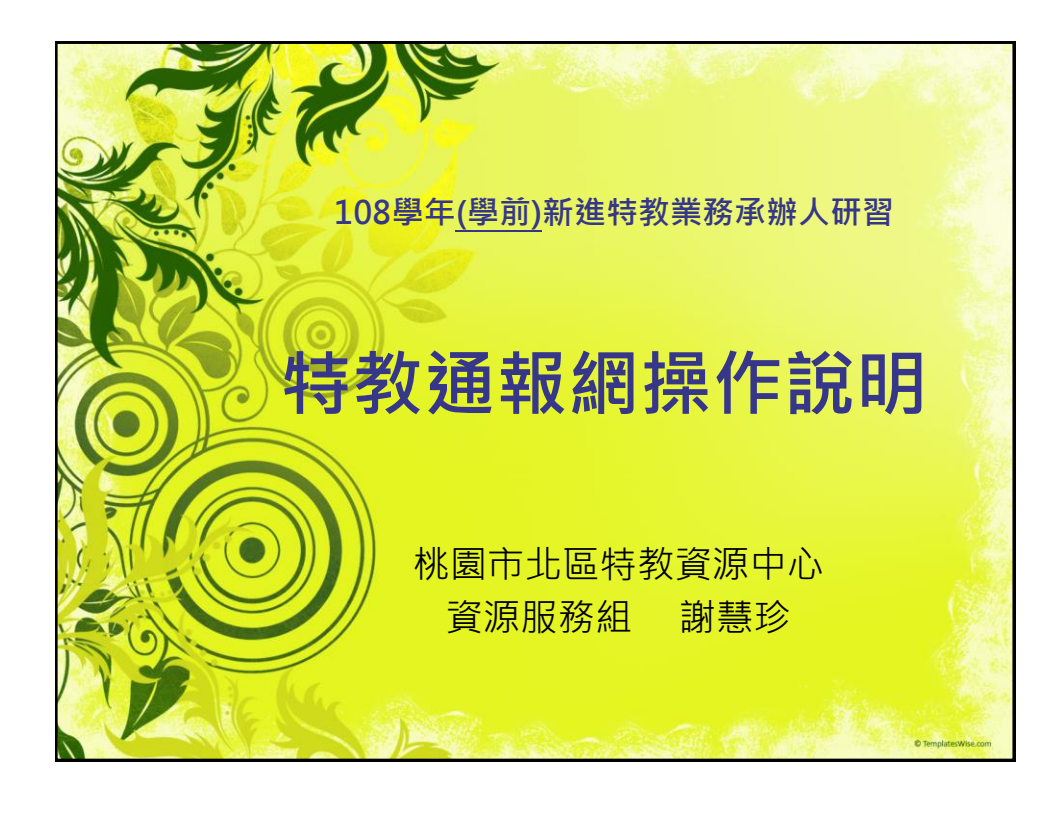

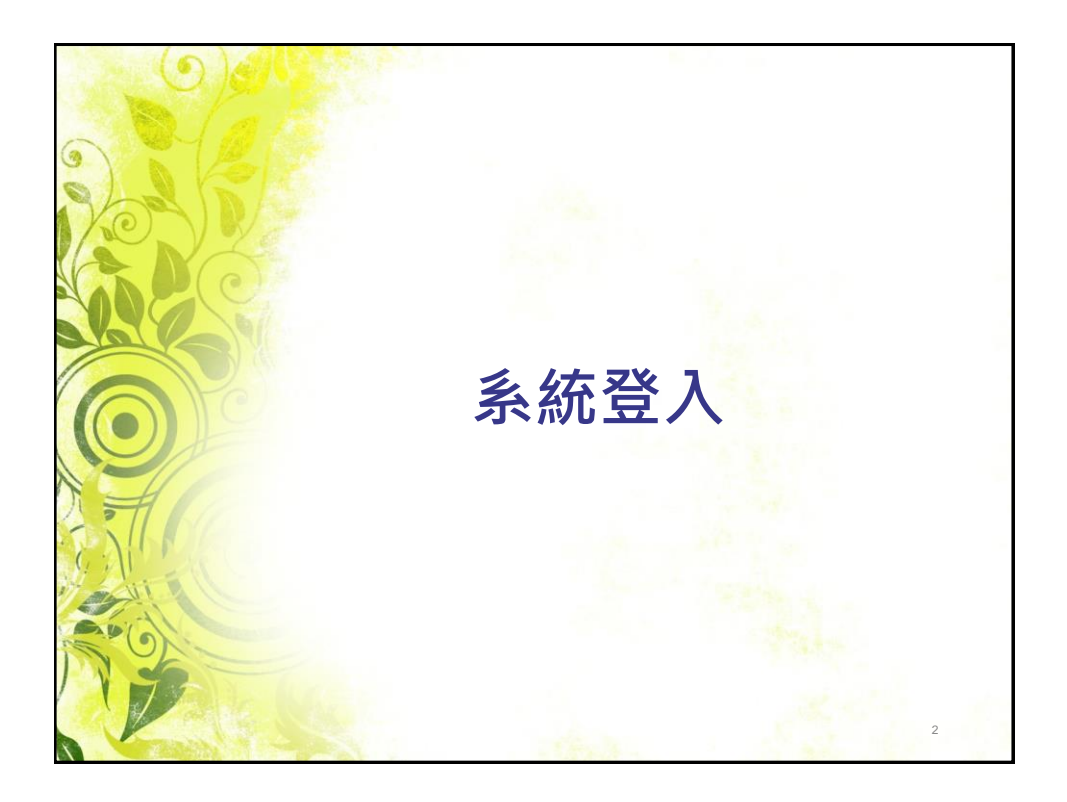

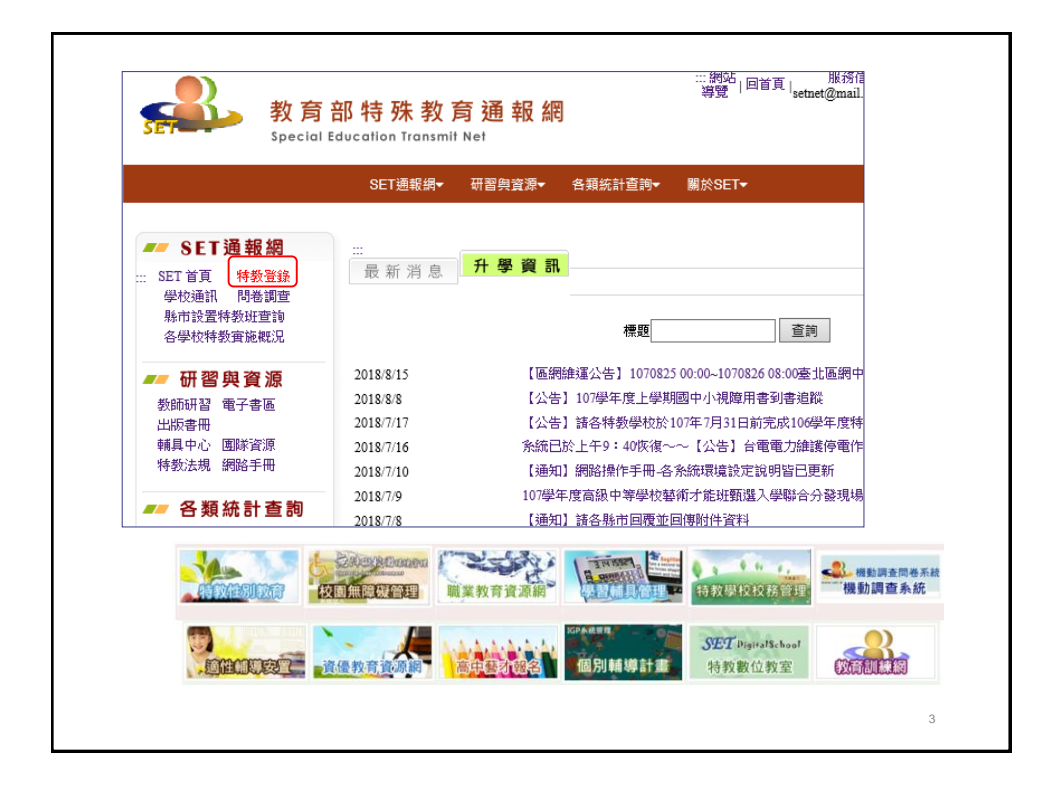

| 學校通訊 問卷調查<br>縣市設置特教班查詢<br>各學校特教實施概況                     | 帳                                                                 |
|---------------------------------------------------------|-------------------------------------------------------------------|
| <b>一 研習與資源</b><br>教師研習電子書區<br>出版書冊 國際資源<br>輔具中心 特教法規    | ·····································                             |
| 各類統計查詢<br>年度特教統計<br>特殊教育執行績效                            | 驗<br>證<br>碼 換一張圖形驗證碼                                              |
| ■■ <b>關於SET</b><br>SET 來去 SET 夥伴<br>問答集錦 訪客留言<br>SET 藍圖 | 語音播放登入                                                            |
|                                                         | 🖂 忘記密碼 💷 登入說明 💷 網路操作FAQ                                           |
| ※ 最新公告:強化密碼設                                            | 定原則· <b>密碼條件為9碼以上 (含 大小寫字母、數字、特</b><br>即時用書 於) 医东南亚沃姆山斯坦索 清美斯凯白南亚 |

| 常用的系統權限                         |                                         |                                  |
|---------------------------------|-----------------------------------------|----------------------------------|
| 學務權限                            | ::: 特教資料登錄<br>使用者登入                     | 轉銜權限:可不設                         |
| 帳號 學校帳號<br>密碼 管理者修訂密碼<br>粤校是大權限 | 帳<br>號<br>                              | 帳號 學校帳號<br>密碼 管理者修訂密碼<br>(與學務不同) |
| (特教業務承辦人)                       | 驗<br>證<br>碼 換一張圖形驗證碼                    | 1. 學校轉銜權限<br>(特教業務承辦人管理)         |
|                                 | 語音播放 登入                                 | 2. 學生轉銜表內容填報                     |
|                                 | ○記密碼 → 登入說明 → 網路操作FAC                   | 3. 可提供帳號、密碼給<br>教師               |
| 個人權限 特教班教師                      | 可開通導師、心評權限,                             | 管理學生資料、填報服務紀錄                    |
|                                 | 新                                       | 增本校108學年度助理人員                    |
| 帳號 教師身分證字號或Ma                   | 助理人員EMA<br>(即是登入帳號                      | IL<br>虎)                         |
|                                 | 身分證字:<br>(護照或居留證號                       | 號                                |
| <b>密调_</b> [[1]]八武正密碼(目火豆。      | (1) (1) (1) (1) (1) (1) (1) (1) (1) (1) | <ul> <li>本國人員 〇 國外人員</li> </ul>  |
|                                 |                                         |                                  |

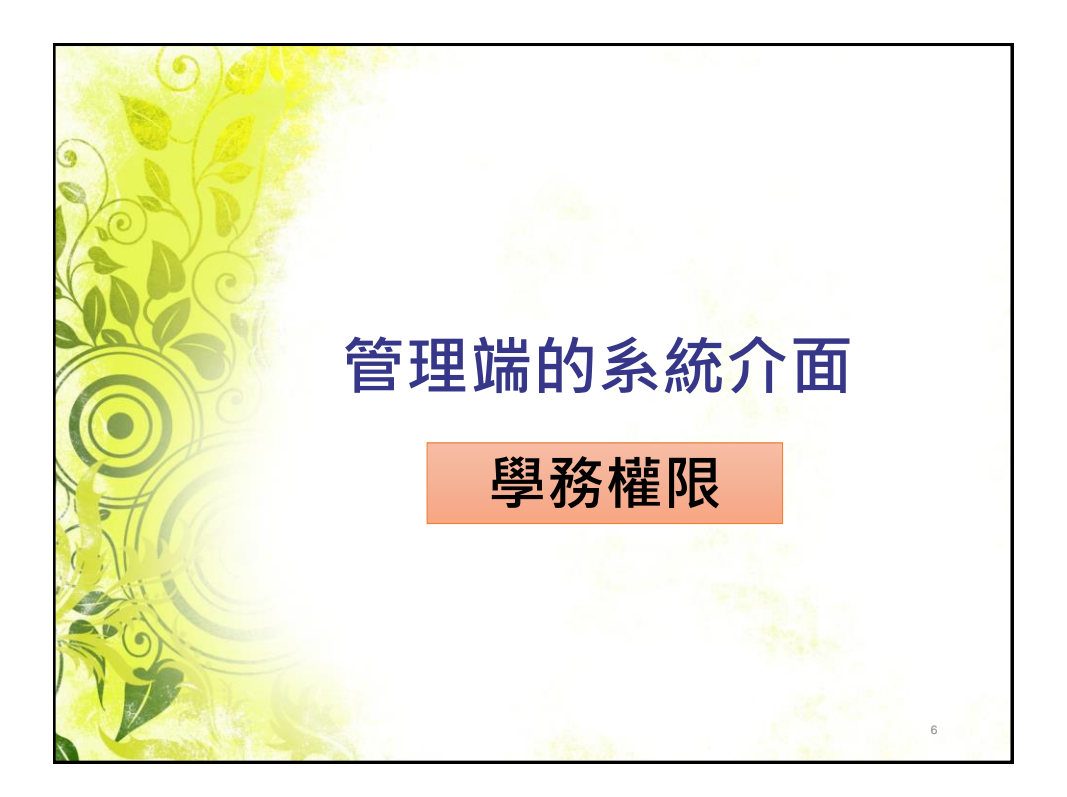

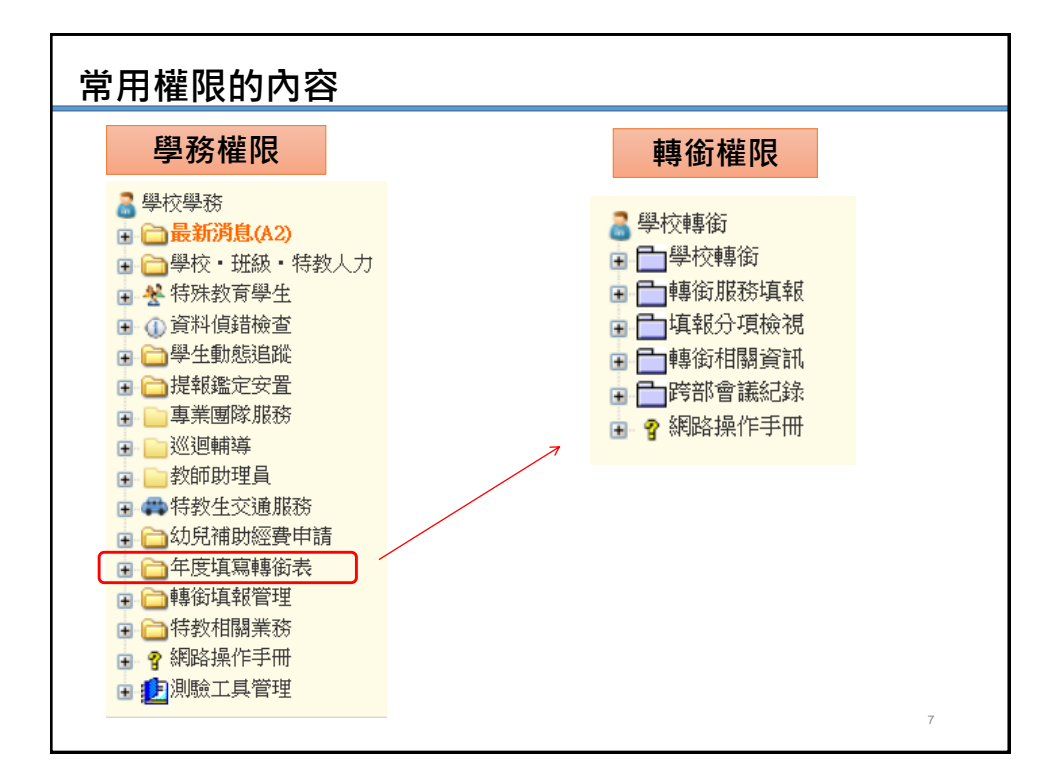

| 教育<br>Special                                                                                                    | 部特殊教育通報網<br>Education Transmit Net                                   |
|----------------------------------------------------------------------------------------------------|----------------------------------------------------------------------|
| ● 學校學務 ● 學校學務 ● 量新預度(8) ● ● 學校, 班級, 特教人力 ● ◆ 續續新版上錄                                                                                         | 特殊教育網路通報系統資料登錄<br>歡迎使用                                               |
| 田 🛠 <mark>特教學生(護版)</mark><br>田 🕕 資料傾錯檢查                                                                                                    | 各級學校提醒事項:                                                            |
| 中         →         単生動態追蹤           中         →         提報鑑定安置           中         ●         事業團隊服務           中         ●         ●        | ※每學期開學後3週內請完成特教相關資料(學校.老師.學生)<br>更新。                                 |
| <ul> <li>□ 認 教師助理員</li> <li>○ 初度用書</li> <li>● 標序有整書</li> <li>● 特特於生交通服務</li> <li>● 幼児補助經費申請</li> <li>● 幼児補助經費申請</li> <li>● 執貨補幣理</li> </ul> | ※每學期結束前2週檢視應屆畢業生轉銜表是否全部填妥,<br>已確認填寫完畢再將學生完成異動。<br>※下一所學校(或單位)才能順利接收。 |
| <ul> <li>□ 合約相關業務</li> <li>□ 合約相關業務</li> <li>□ 合 線路操作手冊</li> <li>□ 合 資優教育(學校)</li> </ul>                                                    | ※特教執行檢核表開放時間為每年9月1日~次年7月15日<br>請利用檢核表統計功能,檢視通報學生是否正確。                |
|                                                                                                    | ※檢核表各項內容為貴校執行特教之績效,辦理活動後可<br>  隨機上網填寫成果。                             |
|                                                                                                    | ※97學年度第2學期陸續開發上傳照片功能·開放式網路<br>版·使用者可以瀏灠各校執行成果。                       |
|                                                                                                    | 8                                                                    |

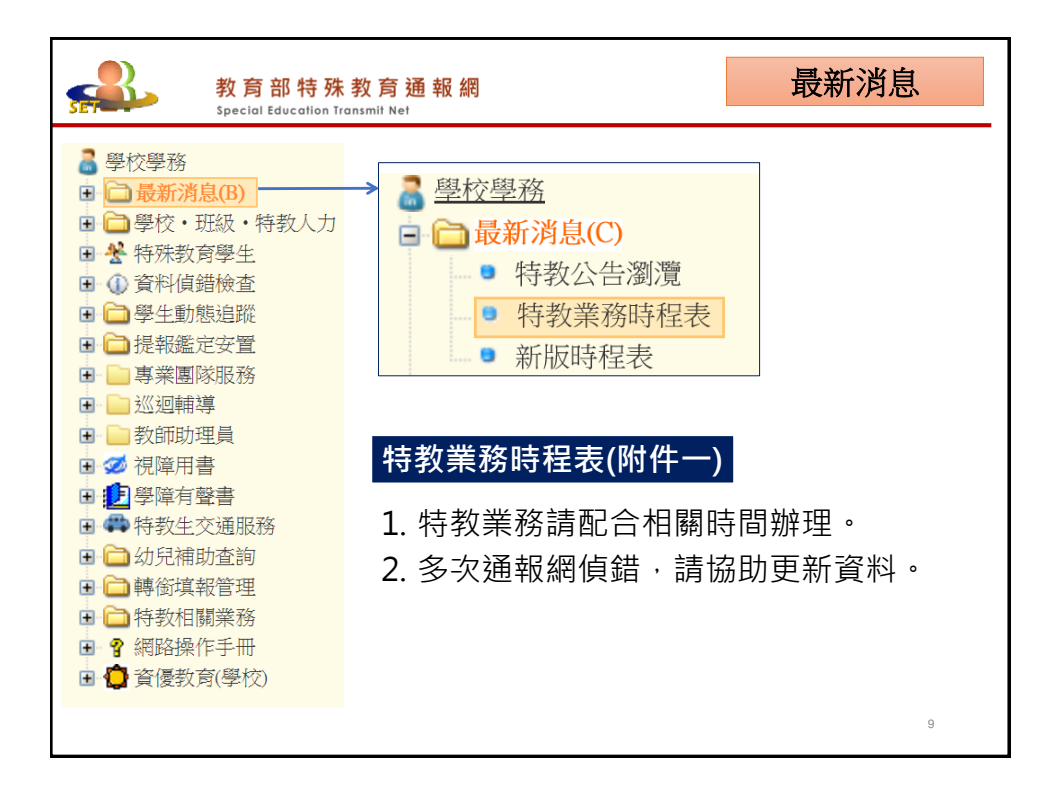

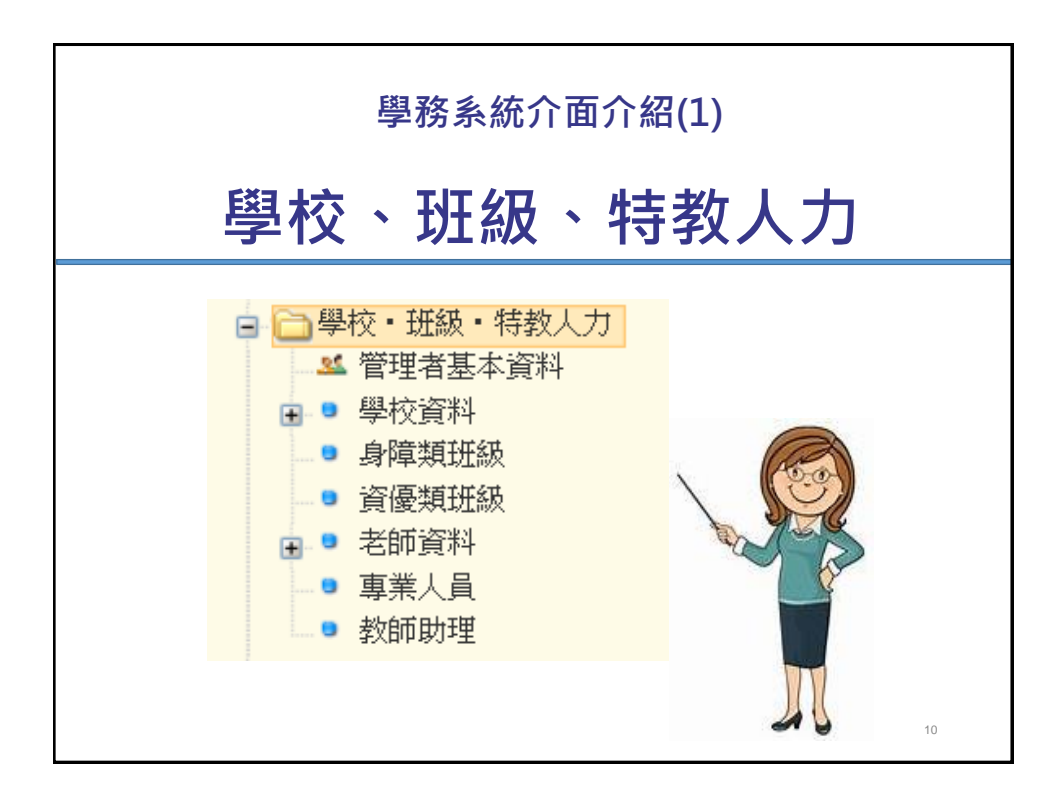

| 教育部<br>Special Edu                                  | <sup>阝</sup> 特 殊 教 育 通 報 網<br>ucation Transmit Net |                                | 管理者基本資料              |
|-----------------------------------------------------|----------------------------------------------------|--------------------------------|----------------------|
| ■ 學校學務 ● ●最新消息(B)                                   |                                                    | 緣改國人基本資料                       |                      |
| □□學校・班級・特教人力                                        | 單位名稱                                               | 使用權限                           | 學校學務                 |
| <ul> <li>些管理者基本資料</li> <li>■ 學校容料</li> </ul>        | 帳號                                                 | 宏碼                             | ·<br>※密環旋定不得結於 6 個字碼 |
| ● 身障類研級                                             | 姓名                                                 | * Email                        | *                    |
| ■ 資優類班級                                             | 電話 ([03 マ))                                        | # 傳真                           | (03 )                |
| 🛃 🔍 老師資料                                            | 手機                                                 |                                |                      |
| ■ 專業人員<br>■ 教師助理                                    | 姓名                                                 | Em                             | nail                 |
|                                                     | 電話                                                 | 傳                              | 真                    |
| 1. 請修正管<br>2. 請留 <mark>常使</mark><br>3. 特教業務<br>本頁資料 | 理者(特教業務<br><mark>用</mark> 之Email帳號<br>承辦人更換時詞      | 承辦人)基本資≭<br>・利於訊息通知<br>責務必交接帳號 | 斗。<br>□。<br>、密碼・並更動  |

|                      |                   | 學校                                                                                                    | 資料               |               |
|----------------------|-------------------|----------------------------------------------------------------------------------------------------|------------------|---------------|
| 🖻 🗀 最新消息(A2)         | 學校ID              | 34602                                                                                                    |                  |               |
|                      | 學校名稱              | 東門國小                                                                                                    |                  |               |
| ● 特教業務時程表            | 分類一               | 藏小                                                                                                    | 分類二              | 市立            |
| □-□ 學校-珊級-特教人力       | 電給總機*             | (03 V) 3322057                                                                                                    | 你真               | (03 ) 3367364 |
| ▲ 管理者基本資料            | 學校地址              | 桃園市   桃園區   東園街十四號                                                                                                    |                  |               |
|                      | 學校網址              | http://www.tmps.tyc.edu.tw                                                                                                    |                  |               |
| <mark>→1×月117</mark> | 校長<br>新教士 ~~      | 1244 (出来) 分様 100                                                                                                    |                  |               |
|                      | 数3%9主任<br>2019年六年 | 200 分類 200                                                                                                    |                  |               |
|                      | 精動組長              | 2013年1月1日日 1710年1000<br>後久 常発室 - 小畑 611                                                                                                    |                  |               |
|                      | 特截承期人員            | 2010   2010   2010   2010   2010   2010   2010   2010   2010   2010   2010   2010   2010   2010   2010   2010   2010   2010   2010   2010   2010   2010   2010   2010   2010   2010   2010   2010   2010   2010   2010   2010   2010   2010   2010   2010   2010   2010   2010   2010   2010   2010   2010   2010   2010   2010   2010   2010   2010   2010   2010   2010   2010   2010   2010   2010   2010   2010   2010   2010   2010   2010   2010   2010   2010   2010   2010   2010   2010   2010   2010   2010   2010   2010   2010   2010   2010   2010   2010   2010   2010   2010   2010   2010   2010   2010   2010   2010   2010   2010   2010   2010   2010   2010   2010   2010   2010   2010   2010   2010   2010   2010   2010   2010   2010   2010   2010   2010   2010   2010   2010   2010   2010   2010   2010   2010   2010   2010   2010   2010   2010   2010   2010   2010   2010   2010   2010   2010   2010   2010   2010   2010   2010   2010   2010   2010   2010   2010   2010   2010   2010   2010   2010   2010   2010   2010   2010   2010   2010   2010   2010   2010   2010   2010   2010   2010   2010   2010   2010   2010   2010   2010   2010   2010   2010   2010   2010   2010   2010   2010   2010   2010   2010   2010   2010   2010   2010   2010   2010   2010   2010   2010   2010   2010   2010   2010   2010   2010   2010   2010   2010   2010   2010   2010   2010   2010   2010   2010   2010   2010   2010   2010   2010   2010   2010   2010   2010   2010   2010   2010   2010   2010   2010   2010   2010   2010   2010   2010   2010   2010   2010   2010   2010   2010   2010   2010   2010   2010   2010   2010   2010   2010   2010   2010   2010   2010   2010   2010   2010   2010   2010   2010   2010   2010   2010   2010   2010   2010   2010   2010   2010   2010   2010   2010   2010   2010   2010   2010   2010   2010   2010   2010   2010   2010   2010   2010   2010   2010   2010   2010   2010   2010   2010   2010   2010   2010   2010   2010   2010   2010   2010   2010   2010   2010   2010   2010   2010   2010   2010   2010   2010   2010 | com              |               |
| 助理人員                 | 经查承额人員            | <u> </u> 丝名 林錦嶺 分機 50 1                                                                                                    | lunglin0831@gma: | il.com        |
| 师育史                  | 湖陵湖水高泰 (          | 46.07 - PREADO - CARL - 7002 - DAATI                                                                                                    | adu tur          |               |
|                      | 辦人員 姓·            | 名:OOO <sup>,</sup> 分機:O                                                                                                    | 00 · E           | MAIL : 0000   |
| 特教承知                 | 臺總日期              | 107/08/07                                                                                                    | 11               | 金祥            |

| 学校理報         教           学校理報            学校理報基(特)            学校音報 | <b>( 育 部</b><br>ecial Educ<br>學校<br>身障 | <mark>特殊教</mark><br>ation Tran<br>新法国<br>類、了 | <mark>教育</mark><br>smit Ne<br>自行。 | <mark>通報</mark><br>新增班<br>新開放 | <mark>網</mark><br>[級・<br>(新増) | 需由<br>班級[  | 教育<br>月期<br>日期 | 司或口           | <b>身</b><br>中音<br>名 | 章<br><sup>[新201</sup> | <b>類</b><br>公<br>8/ | 室<br>至<br>7/1          | <b>資</b><br>新增  | · <b>優</b> 类<br><sup>會</sup><br>2018 | <mark>頁班級</mark><br>8/8/31 |  |
|-------------------------------------------------------------------|----------------------------------------|----------------------------------------------|-----------------------------------|-------------------------------|-------------------------------|------------|----------------|---------------|---------------------|-----------------------|---------------------|------------------------|-----------------|--------------------------------------|----------------------------|--|
| ● <mark>身障類班級</mark><br>● 資優類班級<br>● 老師資料                         | 縣ī                                     | 市 鄉鎮市                                        | 學校                                | 特教                            | 斑別                            | 斑級<br>救育階段 | 核定班數           | 該班人數<br>(已鑑定) | 正式<br>特教<br>合格      | 教師<br>一般<br>合格        | 代語<br>特教<br>合格      | 果(理)勢<br>一般 不<br>合格 fi | が<br>「具教<br>「資格 | 教師總數<br>(實聘數)                        | 應編制教師數                     |  |
| <ul> <li>專業人員</li> <li>教師助理</li> </ul>                            | 桃園                                     | 肺桃園區 .                                       | ١                                 | <u> 聽障(</u> 集                 | [中式)                          | 國小         | 2              | 11            | 4                   | 0                     | 0                   | 0                      | 0               | 4                                    | 4                          |  |
|                                                                   | 桃園                                     | 肺桃園區,                                        | E,                                | 不分類(身障                        | <u>[類資源班</u> ]                | 國小         | 2              | 51            | 4                   | 0                     | 0                   | 0                      | 0               | 4                                    | 4                          |  |
|                                                                   |                                        | 40 m                                         |                                   |                               | _                             | 1          |                | vz<br>. 1 共   | 2筆                  | 0                     | U                   | U I                    |                 | U                                    |                            |  |
| 學校  特                                                             | 寺教班別                                   | 班級<br>教育階                                    | 段核                                | <b>泛定</b> 班數                  | 該班人<br>(已鑑)                   | 、數<br>定)   | 正式<br>特教<br>合格 | 【教師<br>       | 般格                  | 教<br>(j               | (師編<br>實聘           | 悤數<br>數)               | 應編              | 艑制教<br>师數                            | 建班日期                       |  |
| 1. 設班<br>2. 此處                                                    | 資料(<br>資料                              | 班別                                           | 、核<br>tiel                        | 定班<br>動帶入                     | 敗)由<br>、(該당                   | 教育         | 局新<br>贁、梨      | ·增。<br>教師     | )。                  |                       |                     |                        |                 |                                      |                            |  |

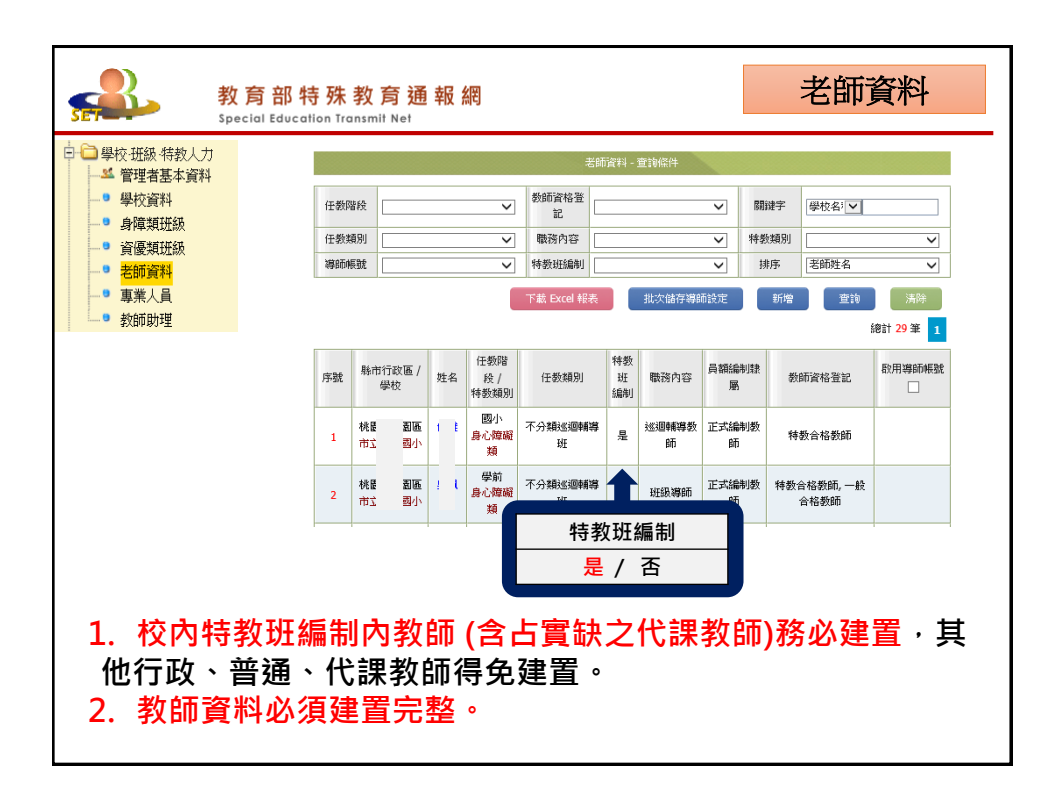

| 教師建置資料須完整,共                                             | 共2뷘    | ▶驟~~          | J                |                                            |       |        |
|---------------------------------------------------------|--------|---------------|------------------|--------------------------------------------|-------|--------|
| 1.由 <mark>行政端</mark> 新增教師資料                             |        |               | 老師資料・            | 查論條件                                       |       |        |
| <ul> <li>□ □ 學校·班級·特教人力</li> <li>□ ▲ 管理者基本資料</li> </ul> | 任教階段   | v             | 教師資格查<br>記       | v                                          | 開鍵宇   | 學校名'▼  |
| ● 學校資料                                                  | 任教類別   | ×             | 職務內容<br>特券研編制    | ×                                          | 特教類別  |        |
| ● 身陣親班級<br>● 資優類班級<br>● ● <mark>老師資料</mark>             |        |               | 下載 Excel 報表<br>新 | 默始 <b>存期</b> 1000<br>「<br>「<br>一<br>一<br>一 | 新增    |        |
|                                                         | 1      | 身分證<br>字號* 入護 | 夏照或居留證號          | ] 🗌 非本國<br>碼 <b>)</b>                      | 老師 (圖 | 國外老師請輸 |
| ▲ 無法新增,該位教師000已建<br>檔,任教於OO國小                           |        | 老師姓 名*        |                  |                                            |       |        |
| 報告                                                      |        | 任教階<br>段*     | 學前 〇國小           | 〇國中 〇                                      | 高中職   | 〇大専    |
| 若無法新増、顯示資料在他校<br>,請他校將老師資料移至本校                          | Σ<br>Σ | L. I          |                  | 下一                                         | 步     | 關閉     |

| 是否為導師                | <ul> <li>☑ 啟用導師帳號 (導師可管理該班學生基本資料)</li> <li>特教班教師得開立導師帳號     <li>導師教育階段:     <li>✓ 年     <li>班,特教班別:     <li>✓</li> </li></li></li></li></ul>                                |
|----------------------|----------------------------------------------------------------------------------------------------|
| 職務內容                 | 巡迴輔導教師 ✓, 說明: (選擇『專長借調』和『其他』時請輸入說明)                                                                                                    |
| 任教類別                 | 不分類巡迴輔導班 V 2 是,列為特教斑編制老師數 任教類別二 V                                                                                                    |
| 員額編制隸<br>屬<br>(晉用資格) | <ul> <li>● 正式編制教師</li> <li>● 代理教師</li> <li>● 代理教師</li> <li>● 代理教師</li> <li>● 代理教師,請填寫進用說明</li> <li>● ,其它原因:</li> <li>● 實習教師</li> <li>● 外聘教師</li> <li>● 圖托聘用具教師資格</li> </ul> |
| 任教總年資                | ○其他,請說明:                                                                                                    |
| #구대 #사소              |                                                                                                    |
|                      |                                                                                                    |

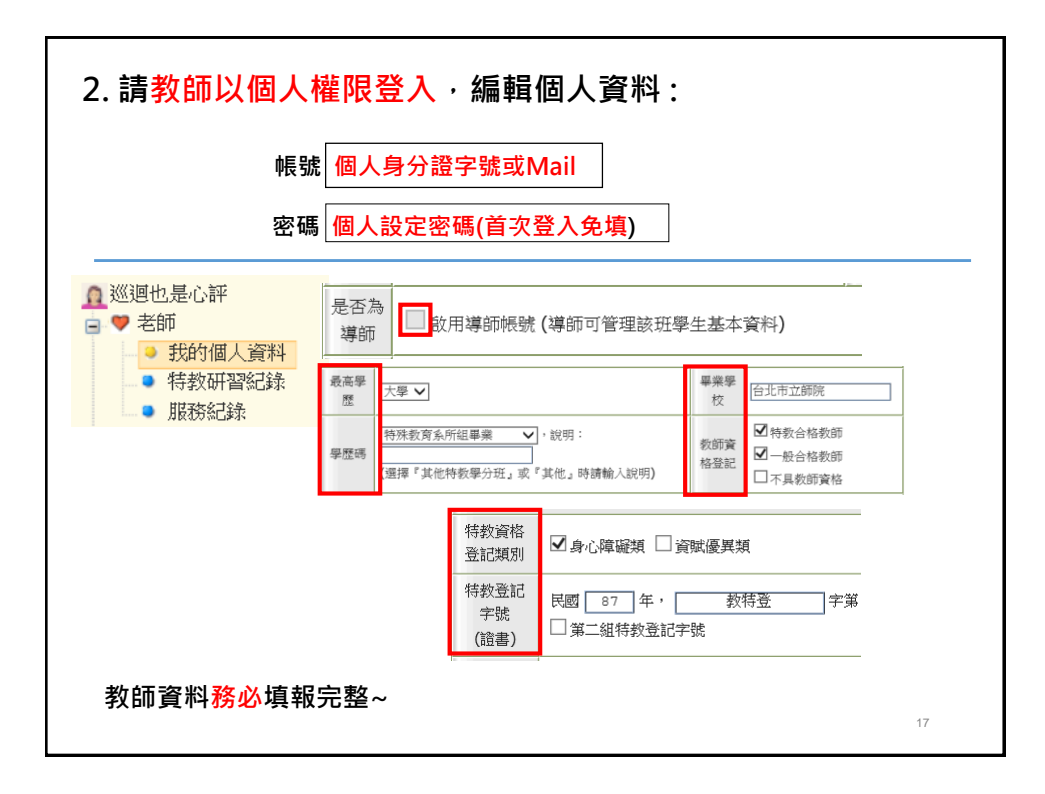

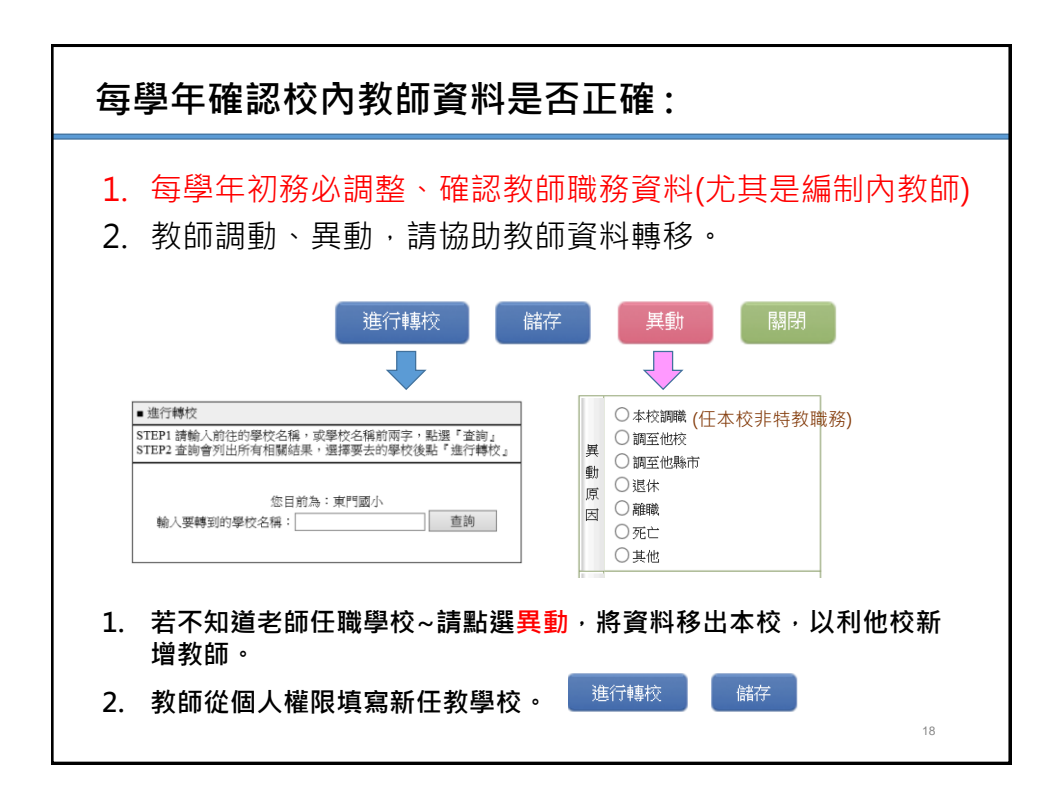

| 教育<br>Special                                                             | 部特殊教育通報網<br>Education Transmit Net                               | 員1  |
|---------------------------------------------------------------------------|------------------------------------------------------------------|-----|
| <ul> <li>         ・一學校・班級・特教人力         ・         ・         ・</li></ul>    | 助理人員帳號管理 [108 學年度(目前) ✔ 上學期(目前) ✔ 所有聘用方式                         | t V |
| <ul> <li>● 學校資料</li> <li>● 特教班</li> <li>● 老師資料</li> <li>● 專業人員</li> </ul> | 下列列出 108學年度已受聘的助理人員,若不聘用請點姓名進入設立<br>助理人員由學校新增,學校與教育主管機關可設定今年是否聘用 | Ē   |
| <ul> <li>□ 助埋人員</li> <li>□ 保育員</li> <li>□ ● 學校輔具申請</li> </ul>             | 助理人員帳號即是該員EMAIL,密碼預設為空,第一次登入時系統會設定密碼                             | 會要求 |
|                                                                           | 新增108學年度助理人員                                                     |     |
|                                                                           | 新增本校108學年度助理人員                                                   |     |
|                                                                           | 助理人員 <b>EMAIL</b><br>(即是登入帳號)                                    |     |
|                                                                           | 身分證字號<br>(護照或居留證號)                                               |     |
|                                                                           | ● 本國人員 ○ 國外人員                                                    |     |
|                                                                           | 取消                                                               |     |
|                                                                           |                                                                  | 19  |

|                                                                    |                                          | 教 〕<br>Spec   | <b>育部</b> 的<br>ial Educe | 持殊<br>ation Tran | 敗育通報<br>nsmit Net | 細                                      |                         | 教師助                     | 理員2                               |
|--------------------------------------------------------------------|------------------------------------------|---------------|--------------------------|------------------|-------------------|----------------------------------------|-------------------------|-------------------------|-----------------------------------|
| ■<br>■<br>■<br>■<br>■<br>■<br>■<br>■<br>■<br>■<br>■<br>■<br>■<br>■ | • 班級<br>理者基<br>校資料                       | • 特教人;<br>本資料 | <sup>力</sup> ∎₿          | <u>地理人</u> 」     | 員帳號管理             | 107 學年度(目前)、                           | ✓ 上學期(目<br>・ 若不明田       | 目前) ✔ 所有聘               | 用方式 🗸                             |
| ■ ● 老<br>■ ■ 專<br>■ <b>嬰</b>                                       | 師資料<br>「業人員<br>」 <mark>理人員</mark><br>「育員 | ł             | 財                        | 理人員              | 山 甲校新<br>員帳號即是    | 度LI文時的助理人員<br>增,學校與教育主管<br>該員EMAIL,密碼預 | ,石不時用<br>機關可設定<br>設為空,第 | 。<br>「一次登入時剩<br>「一次登入時剩 | (設定)<br>月<br>系統會要求                |
| ■● 學                                                               | 校輔具                                      | 申請            | 設                        | :定密研<br>#8       | 馬通訊總續市            | EMAIL (解發)                             | 電話                      | 聘用方式                    | 星業還校                              |
| 107                                                                | ±                                        | 桃園區           | 一國中                      | <u>A</u>         | 中壢區               | F100 0F (46/390)                       | -211                    | 專任教師助理員                 | <del>车, (</del> )<br>吾達, ()<br>() |
| 107                                                                | F                                        | 桃園區           | 國中                       | 趧                | 桃園區               |                                        |                         | 專任教師助理員                 | 台北市音達高職                           |
| 107                                                                | F                                        | 桃園區           | 國中                       | 随                | 桃園區               |                                        |                         | 專任教師助理員                 | から金吉                              |
| 107                                                                | F                                        | 桃園區           | 國中                       | 3                | 桃園區               |                                        |                         | 專任教師助理員                 | 離考金吉                              |
|                                                                    |                                          |               |                          |                  |                   |                                        |                         |                         |                                   |
|                                                                    |                                          | 7             | <b>己</b> 合明              | 骨用               | ÷                 | 是, <b>108</b> 學年度聘用                    | 為                       | 助理人員                    |                                   |
|                                                                    |                                          |               |                          |                  |                   |                                        |                         |                         | 20                                |

| 教育<br>Special                                                                                                    | 部特<br>ducation | 殊教育通報網<br>Transmit Net                                                                                                    | 保育員                                                                                            | Į                                |
|----------------------------------------------------------------------------------------------------|----------------|----------------------------------------------------------------------------------------------------|------------------------------------------------------------------------------------------------|----------------------------------|
| SET     Special       ●     學校、班級、特教人力       ●     學校資料       ●     學校資料       ●     考約班       ●     老師資料       ●     老師資料       ●     東米人員       ●     助理人員       ●     保育員       ●     學校輔具申請 | 此              | Barting     保育員資料 - 室崩條件       探察     受校名 ✓       端     小       第     小       勝市行政區 /<br>學校     姓名       低面市中堰區     市       千     · | 排序     (保育員姓)       室詢     第       總計 1 筆     總計 1 筆       教師資格登記     登録       不具教師資格     2017 | 名マ)<br>除<br>F 1<br>F日期<br>7/10/0 |
|                                                                                                    |                |                                                                                                    | 21                                                                                             |                                  |

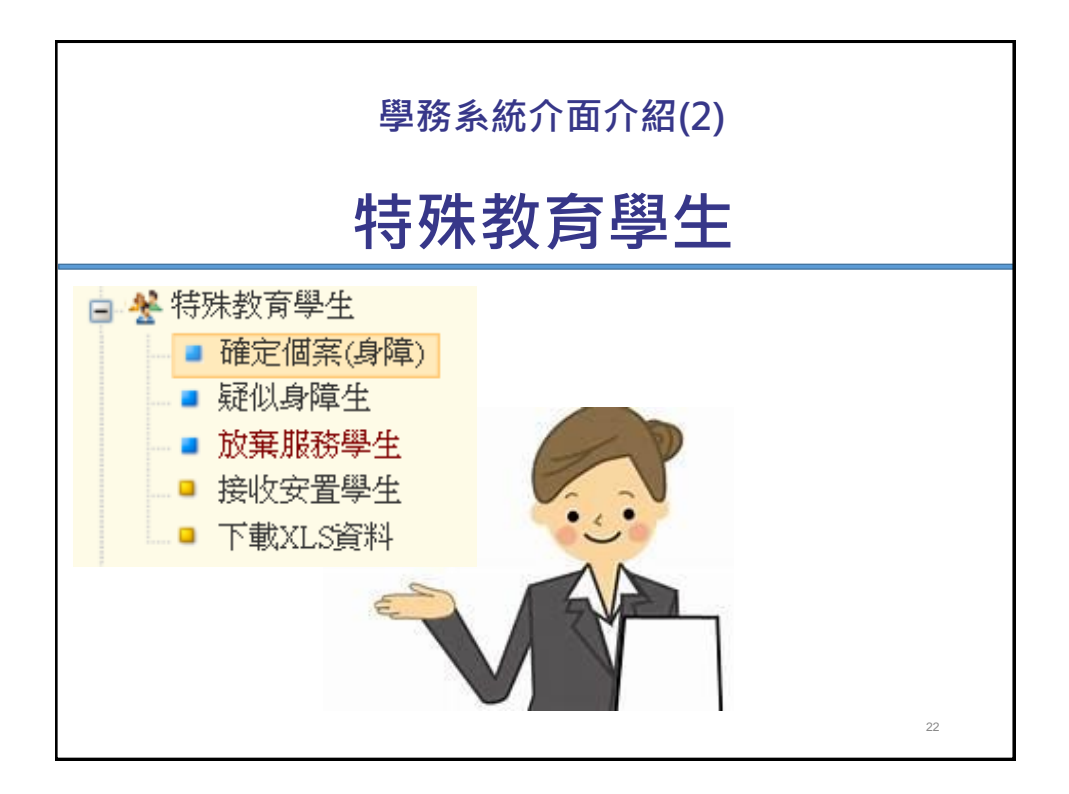

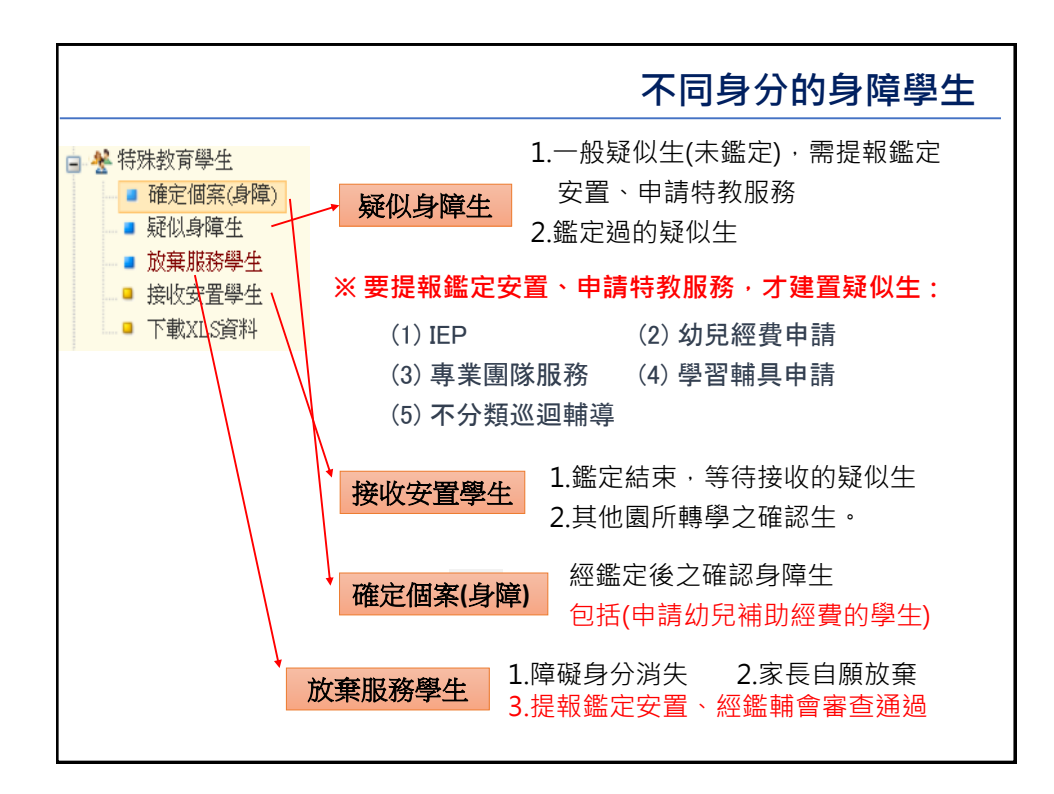

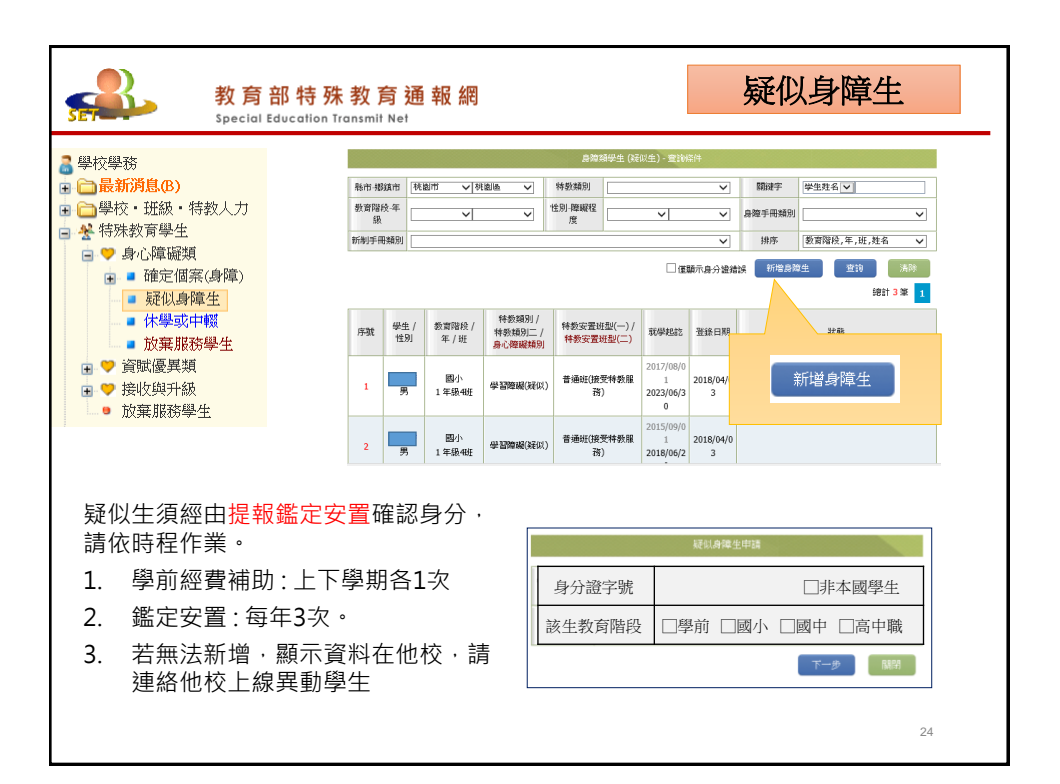

|                                        |                            |                                    | 4                       | - 美國大會和 (自開開展)         | 7年)                |                |                 |                                         |
|----------------------------------------|----------------------------|------------------------------------|-------------------------|------------------------|--------------------|----------------|-----------------|-----------------------------------------|
| <b>添</b> 化/                            | 攀拉                         |                                    | 身分證字號                   | н ю                    |                    | 出生日期 *         | 100/06/22       | 3                                       |
| 记台路路                                   | 攀生姓名*                      |                                    | 佳別                      | <b>д ∨</b>             |                    | 教育階級*          |                 |                                         |
| 3月11月11月11版                            | 戶籍地址*                      | 桃园市 > 桃园蓝 > !                      |                         |                        |                    |                |                 |                                         |
| 見覺障礙                                   | 居住地址                       | 桃園市 > 桃園區 > 2                      |                         | ìż1                    |                    |                |                 | [同上]                                    |
| <b></b> - 覺障礙                          | 電話。                        | (03 ) 0                            | 手機                      |                        |                    | 家長 Email       |                 |                                         |
| 吾言障礙                                   | 家長*                        |                                    | 親屬狀況                    | ○ 雙親 ● 単親 (            | ○ 失親               | 低收入戶           | 是 · 級數 : [      | ~                                       |
| 支體障礙                                   | 原住民                        | □ 是·原住民族祖籍:                        | 外籍人士于女                  | □ 是·岳親國籍:<br>倍屆地:      | ✓ 公第               | रळाळे :        | <u> </u>        |                                         |
| 炎麻                                     | 人攀日期*                      | 2015/09/01                         | 基集日期*                   | 2018/06/20             |                    |                |                 |                                         |
| <sup>国</sup><br>青緒障礙                   | 特数想別 <sup>*</sup><br>(身隙類) | 疑似 <sup>拳</sup> 習隙凝                | 练数旗别                    |                        |                    | 特數類別           |                 |                                         |
| 學習障礙 -                                 |                            | 一船疑似生                              |                         | 特教類別*                  | 疑似學                | 習障礙            |                 | < □                                     |
| <b>多重障礙</b>                            | 3任901 *                    | (學校自行點選                            | 頗別)                     | (身障類)                  |                    |                |                 |                                         |
| 自閉症<br>後展遲緩<br>其他障礙<br>罰重情緒障礙          | 響院證明                       | <b>鑑定過的疑</b><br>(系統帶入鑑定<br>、文號、服務業 | <b>似生</b><br>類別<br>領型)- | 特教類別 <b>*</b><br>(身障類) | 疑似 智能<br>(2018/6/2 | :障礙<br>21 府教特字 | =第1070146       | <b>▼</b><br>i352)                       |
| 牧里  月約  字   <br>  <br>   日知   空        | 備註                         |                                    |                         |                        |                    | 36.00 (1) (1)  | 2010/4/5        |                                         |
| 高芥留厚<br>其他                             |                            | 序號 發文日期                            | 辦文文物                    |                        | 特數額別               | 繼定決調           | 農安置方式           | 逾用階級 /<br>有效日期                          |
| 寺觀察                                    | 继定文物纪绪                     | 1 (目前)                             |                         |                        | 學習演奏               | 非特<br>普通班(接    | /数攀坐<br>Ⅰ竞特数服務) |                                         |
|                                        |                            |                                    |                         |                        |                    | 不分類於           | 巡迴輪導班           |                                         |
| 將學生資                                   | 料移出                        | 學校系統:                              | L+ 18 4                 |                        |                    | 不分馏於           | 巡迴輪導班           |                                         |
| <ol> <li>学生共</li> <li>9 銀定安</li> </ol> | 動不需求 署中無 注                 | 具轉銜衣,且<br>去異動。                     | 接兵勇                     | b °                    | 異動                 | 15             |                 | 1 11 11 11 11 11 11 11 11 11 11 11 11 1 |

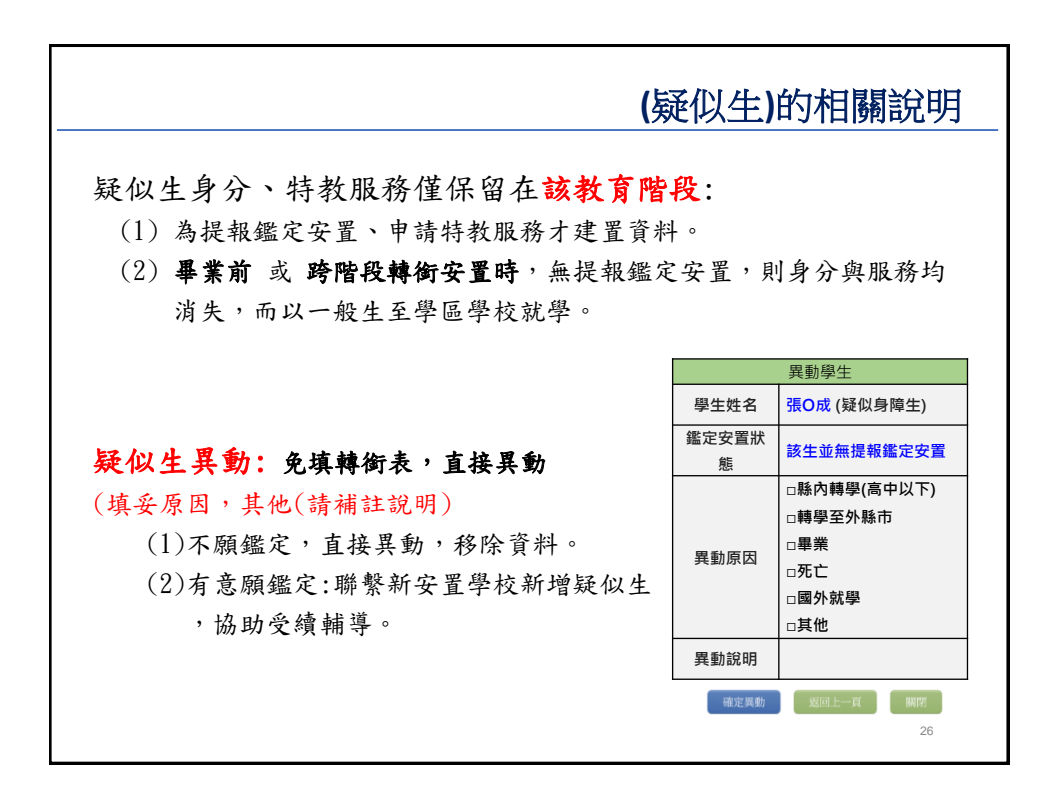

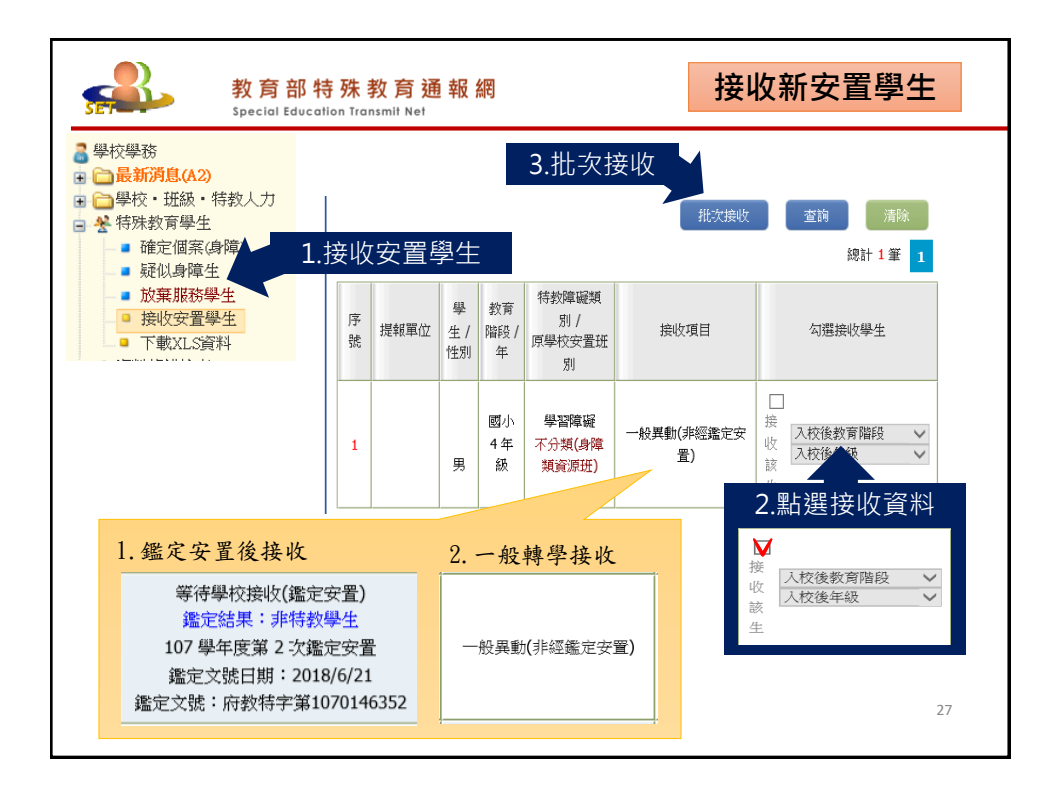

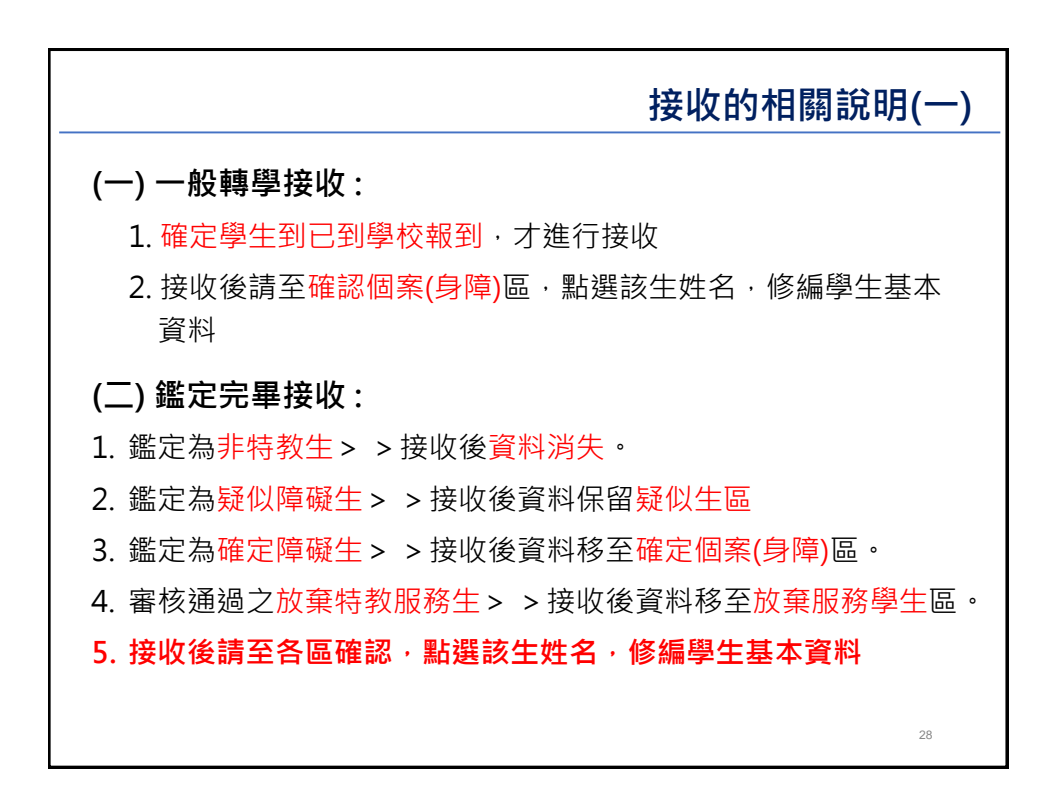

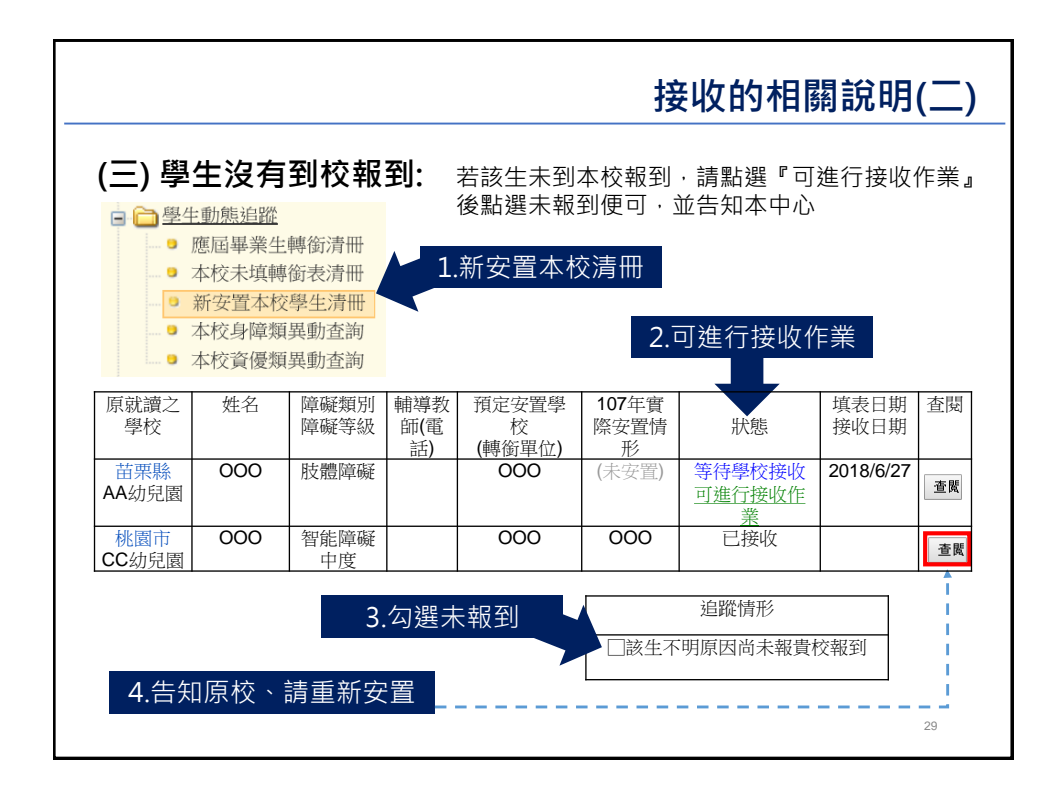

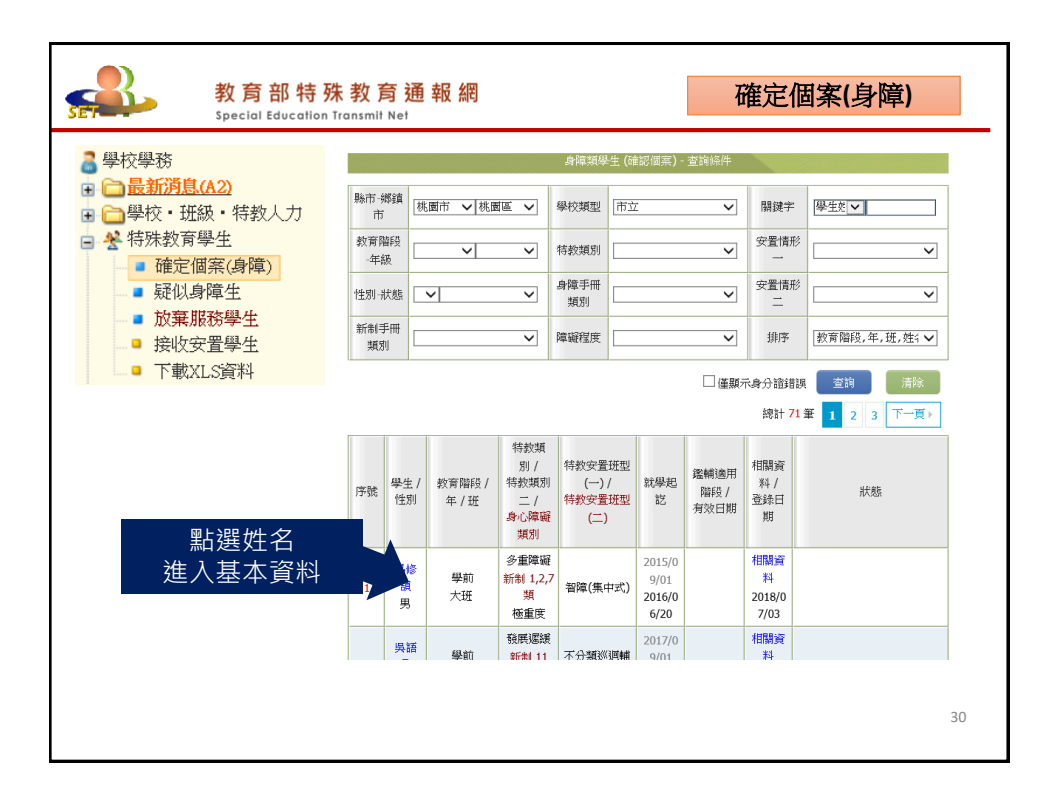

15

| 學校            |                                      | 身分證字號         | F                                              | 出生日期 *       | 099/10/02                                                              |
|---------------|--------------------------------------|---------------|------------------------------------------------|--------------|------------------------------------------------------------------------|
| 學生姓名 *        | 1.20 ( )H- 22                        | 性別            | 女 🗸                                            | 教育階段*        | 學前                                                                     |
| 戶籍地址*         | 桃園市 🗸 平鎮區 🖌                          |               |                                                |              |                                                                        |
| 居住地址 *        | 桃園市 🗸 平鎮區 🖌                          |               |                                                |              | [同上]                                                                   |
| 電話 *          |                                      | 手機            |                                                | 家長 Email     |                                                                        |
| 家長 *          | 著都總                                  | 親屬狀況*         | ○ 雙親 ○ 單親 ○ 失親                                 | 低收入戶         | □ 是,級數: 💙                                                              |
| 原住民           | □ 是,原住民族祖<br>籍:                      | 外籍人士子女        | □ 是,母親國籍: >>>>>>>>>>>>>>>>>>>>>>>>>>>>>>>>>>>> | 親國籍:         | ~                                                                      |
| 入學日期 *        | 2016/09/01                           | 畢業日期 *        | 2020/06/20                                     |              |                                                                        |
| 特教類別<br>(身障類) | 智能障礙<br>類別附註:                        | 特教類別<br>(資優類) |                                                | 資優類二         |                                                                        |
| 障礙程度          | (學障、多障者、其他障礙學校端補了<br>(尚未設定)<br>補充說明: | 危說明)          |                                                | 行為功能<br>介入方案 | □ 有訂定之需求                                                               |
| 年級 *          | 大班 🗸 年                               | 輔導老師 *        |                                                | 安置情形         | <ul> <li>不分類巡迴輔導班</li> <li>安置情形式</li> <li>諸屬學校</li> <li>宋屋図</li> </ul> |
| 紅色            | 在框處請參酌108                            | 8學年度          | 年級對照表(附件                                       | 二)           |                                                                        |
| 1 學           | 前·依學生 <b>曾際台</b>                     | E齡值寫          | (年級別、入學題)                                      | 畢業日:         | 眲。                                                                     |

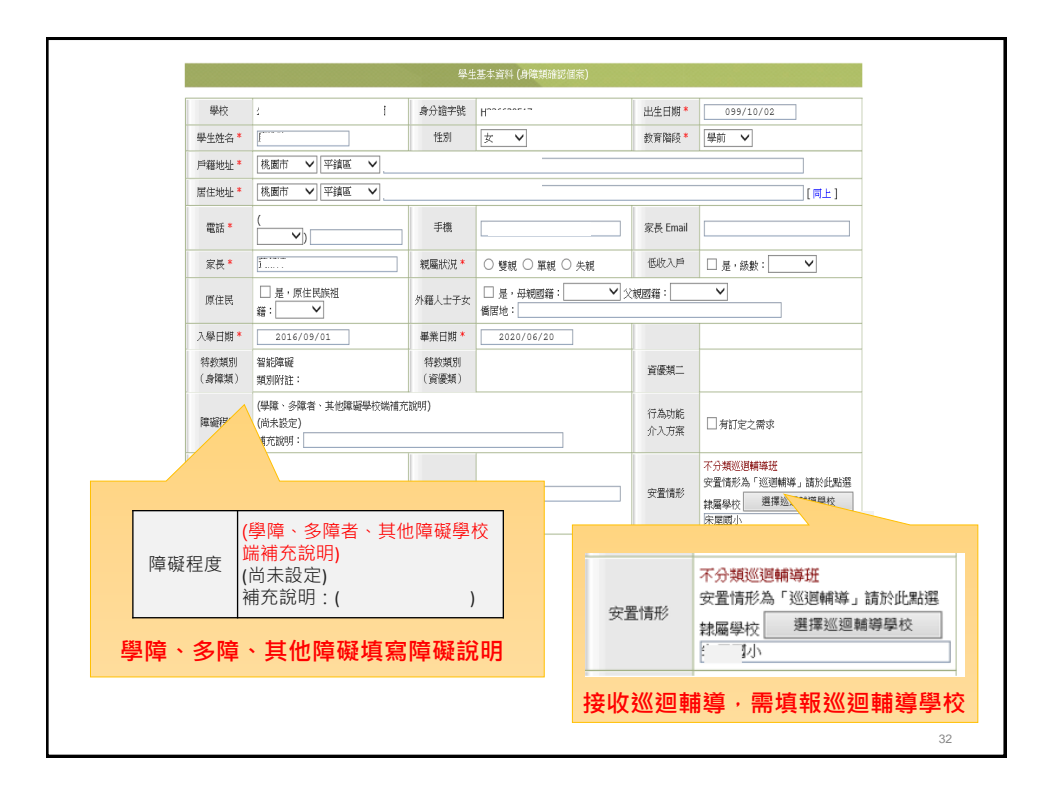

| 建定文就纪錄        | 序號                          | 發文日期                                  |                    | 發文文號                                    | 1         | 等数期别       | 鑑定決議安置方式           | 有效日期              |                 |
|---------------|-----------------------------|---------------------------------------|--------------------|-----------------------------------------|-----------|------------|--------------------|-------------------|-----------------|
|               | 1                           | 2017/02/02<br>(目前)<br>府款特字第1060021181 |                    |                                         | 1         | 副組織網       | 不分類巡邏輔導班           |                   | 確認生離校需填         |
| 十二年安置<br>鑑定文號 | 學年                          | 5 D.                                  | に日期                | 發文                                      | 波號        |            | B¥别 / 科別           |                   | <b>銜表後</b> ,才能異 |
|               |                             |                                       |                    |                                         |           |            | 儲存                 | Hgi               | 動 (死亡除外)~       |
|               |                             |                                       |                    | 身心障礙                                    | 手冊 (證明)   |            |                    |                   |                 |
| 身分證字號         |                             |                                       |                    |                                         | 資料來源      | 身心障礙難的     | E卖福部 (资料轉入日期:2017) |                   |                 |
| 姓名            |                             |                                       |                    |                                         | 出生日期      | 2010/10/2  |                    |                   |                 |
| 鑑定日期          | 2016/10/7                   |                                       |                    |                                         | 重新鑑定日期    | 2018/12/31 |                    |                   |                 |
| 障礙等級          | 中度                          |                                       |                    |                                         | 手冊線羅類別    | 新制手册       |                    |                   |                 |
| 新制規別          | 神經系統欄目                      | 自及精神、心智功能                             | 6                  |                                         |           |            | ~                  |                   |                 |
| 爆破類別 ICF      | <b>b117 (</b> 智力功<br>失智排除;) | b能為了解及建構的<br>記憶功能(b144);是             | 主地整合不同<br>基考功能 (bi | 司心智功能所需的一般心智功能,包<br>160);高階認知功能(b164) ) | 括所有的認知功能制 | 调查些影响功能    | 在生涯中的。             | : 智力障礙、心智障礙、      |                 |
| ICD 診斷        | F71 (中度智                    | 能不足)                                  |                    |                                         |           |            | 白座子目               |                   |                 |
| 傑註            | 多重建设体验                      | <b>線單項</b> 類別:                        |                    |                                         |           |            | 身悍于卌               | <b>貞科母</b>        | <b>平3、6、9、</b>  |
| 必要陪伴者<br>優惠措施 | 行動不便,交                      | 通符件, 活動陪伴,                            | 000S±              |                                         |           |            | 12月由律              | 福部資               | 料自動帶入           |
| 容             | 料器                          | 告誤者                                   | 告知                 | 展法自行                                    | 更正        | ,誩         | ī來電、掛              | ₽供 <mark>佐</mark> | 證資料mail         |

|   |                                                                                                    | 教育部特<br>Special Education       | 朱教育通<br>Transmit Net    | 暍 網                            |                       | 放              | (棄服務學                    | 生                   |  |  |
|---|----------------------------------------------------------------------------------------------------|---------------------------------|-------------------------|--------------------------------|-----------------------|----------------|--------------------------|---------------------|--|--|
|   | <ul> <li>◆特殊教育學生</li> <li>● 確定個案(身障)</li> <li>● 疑似身障生</li> <li>● 疑似身障生</li> <li>● 疑似身障生</li> <li>● 疑收安置學生</li> <li>● 下載XLS資料</li> </ul> |                                 |                         |                                |                       |                |                          |                     |  |  |
| - |                                                                                                    |                                 | 此處為經                    | 監輔會決議                          | 確定障礙                  | 學生, <b>且同</b>  | 意放棄特勢                    | <b>牧服務</b> 。        |  |  |
|   |                                                                                                    |                                 | 申請表件(                   | 附件三)                           |                       |                |                          |                     |  |  |
|   |                                                                                                    |                                 |                         |                                |                       |                |                          | 共 <b>1</b> 筆        |  |  |
|   | 姓名                                                                                                    | 教育階段<br>群別/科系                   | 特教類別<br>特教類別二<br>身心障礙類別 | 特教安置班型<br>(一)<br>特教安置班型<br>(二) | 就學起訖                  | 鑑輔適用階段<br>有效日期 | 相關資料<br>登錄日期             | 狀態                  |  |  |
|   | <u>呂00</u> (女)                                                                                                    | 學前<br>大班                        | 發展遲緩                    | 放棄特教服務                         | 2012/9/1<br>2018/6/20 |                | <u>相關資料</u><br>2018/8/10 |                     |  |  |
|   | 1. 登入<br>3. 異動                                                                                                    | 、 <mark>轉銜權限</mark><br>)(原因 : 放 | 、填寫轉<br>[棄特教服           | 銜表<br>務)                       | 2. 點選學<br>4. 學生資      | 生姓名,<br>料消失    | 進入基本                     | 資料<br><sup>34</sup> |  |  |

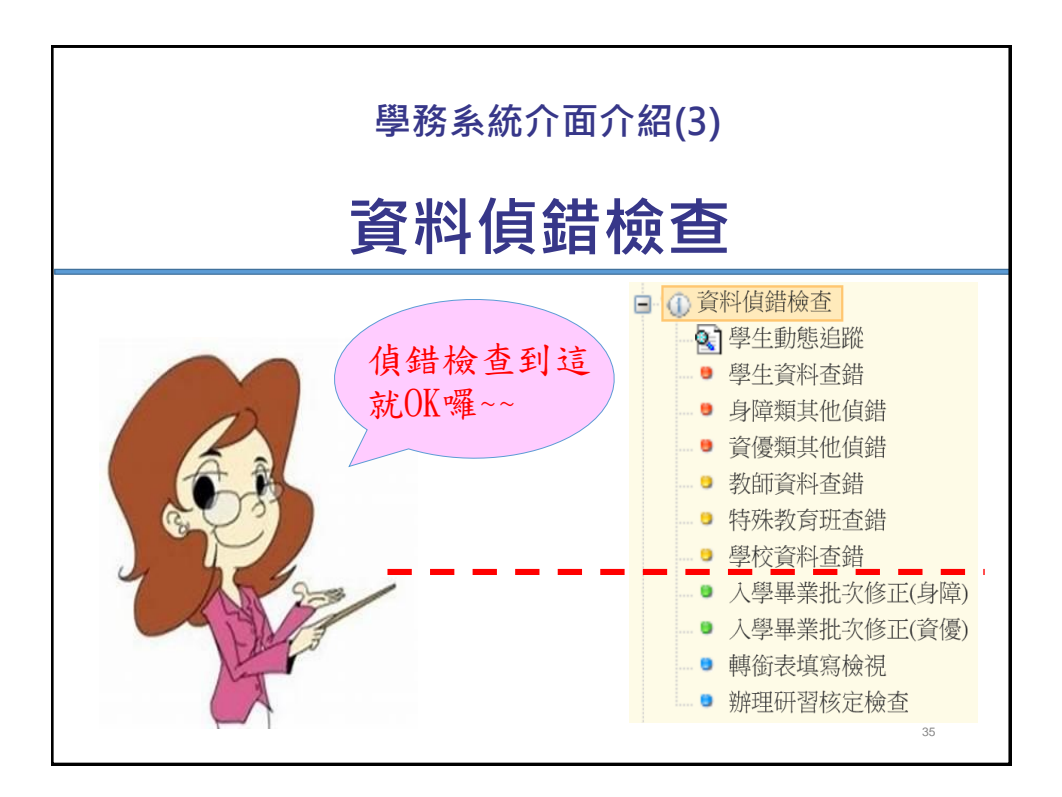

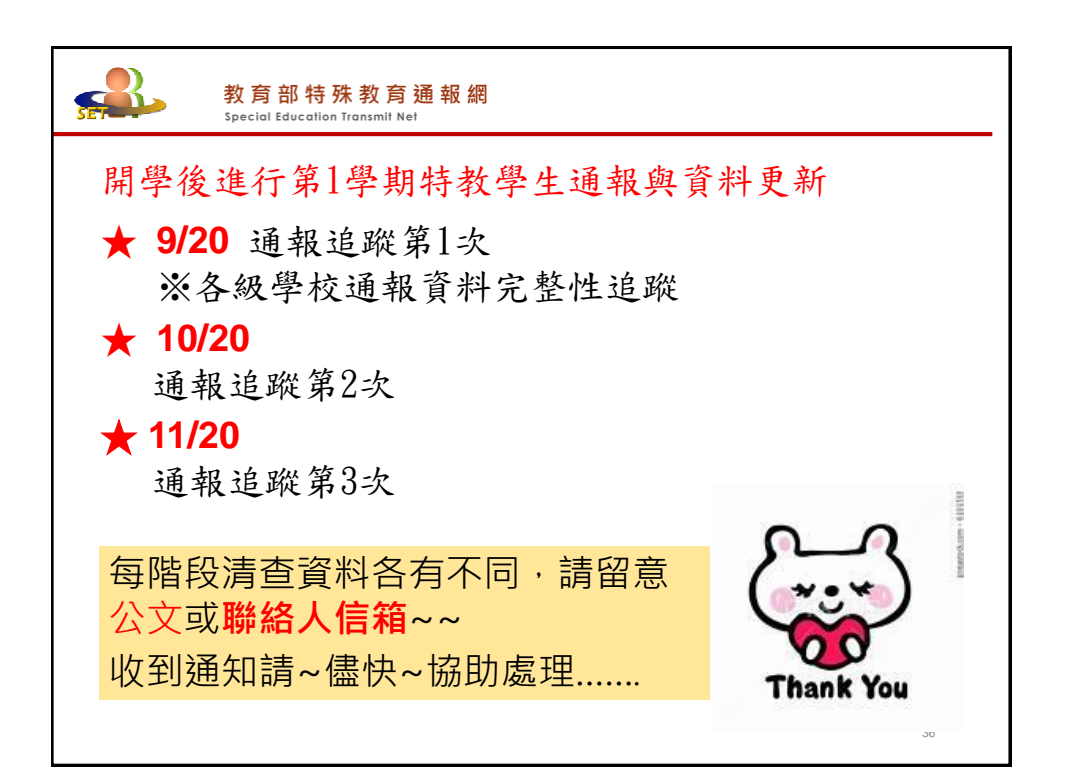

|                                                    | 教育<br>Speci                                                                                             | う部特務<br>al Education T                                                           | 、教育ジ<br>iransmit Net                                                                                                  | <b>囿報</b> 網 | ]          |          |                                       | 學                                                                                                    | 生資料                            | 查錯                                                                                                    |
|----------------------------------------------------|----------------------------------------------------------------------------------------------------|----------------------------------------------------------------------------------|----------------------------------------------------------------------------------------------------|-------------|------------|----------|---------------------------------------|----------------------------------------------------------------------------------------------------|--------------------------------|----------------------------------------------------------------------------------------------------|
| ※ 本功<br>(1) 請先<br>(2) 出生<br>年限<br>(3) 登錄<br>(4) 修改 | Df£點學與教育<br>上學與或是<br>開了<br>。<br>日<br>教<br>一<br>一<br>一<br>一<br>一<br>一<br>一<br>一<br>一<br>一<br>一<br>一<br>一 | 見:<br>()<br>()<br>()<br>()<br>()<br>()<br>()<br>()<br>()<br>()<br>()<br>()<br>() | 間日<br>日<br>日<br>年<br>[<br>作<br>里<br>に<br>個<br>再<br>三<br>二<br>二<br>二<br>二<br>二<br>二<br>二<br>二<br>二<br>二<br>二<br>二<br>二 | 查】錄E = 生度執  |            | 視:       | 出生[<br>畢業<br>]。<br>視資<br>]。<br>。<br>總 | ∃期、年<br>(日期)對<br>(日期)<br>(日期)<br>(日期)<br>(日)<br>(日)<br>(日)<br>(日)<br>(日)<br>(日)<br>(日)<br>(日)<br>(日)<br>(日 | 三級、入<br>應,延<br>後存檔。<br>開<br>總計 | 學管道<br>長修業<br>1<br>(<br>(<br>(<br>(<br>(<br>(<br>(<br>(<br>(<br>(<br>(<br>(<br>(<br>(<br>(<br>(<br>(<br>( |
| 序<br>魏<br>號<br>市                                   | 序號                                                                                                    | 鄉鎮市                                                                              | 學校                                                                                                    | 姓名          | 出生日期       | 教育<br>階段 | 年級                                    | 入學日<br>期                                                                                                   | 畢業日<br>期                       | 登錄日<br>期                                                                                                  |
|                                                    |                                                                                                    |                                                                                  |                                                                                                    | AA          | 2011/10/05 | 學前       | 大班                                    | 2016/09/<br>01                                                                                             | 2018/06/<br>30                 | 2018/03/<br>19                                                                                            |
|                                                    |                                                                                                    |                                                                                  |                                                                                                    | BB          | 2003/07/07 | 學前       | 小班                                    | 2015/09/<br>01                                                                                             | 2018/06/<br>20                 | 2017/08/<br>23                                                                                            |
| 3                                                  | 3 紅色處需修正·逐一修正存檔     37                                                                                  |                                                                                  |                                                                                                    |             |            |          |                                       |                                                                                                    |                                |                                                                                                    |

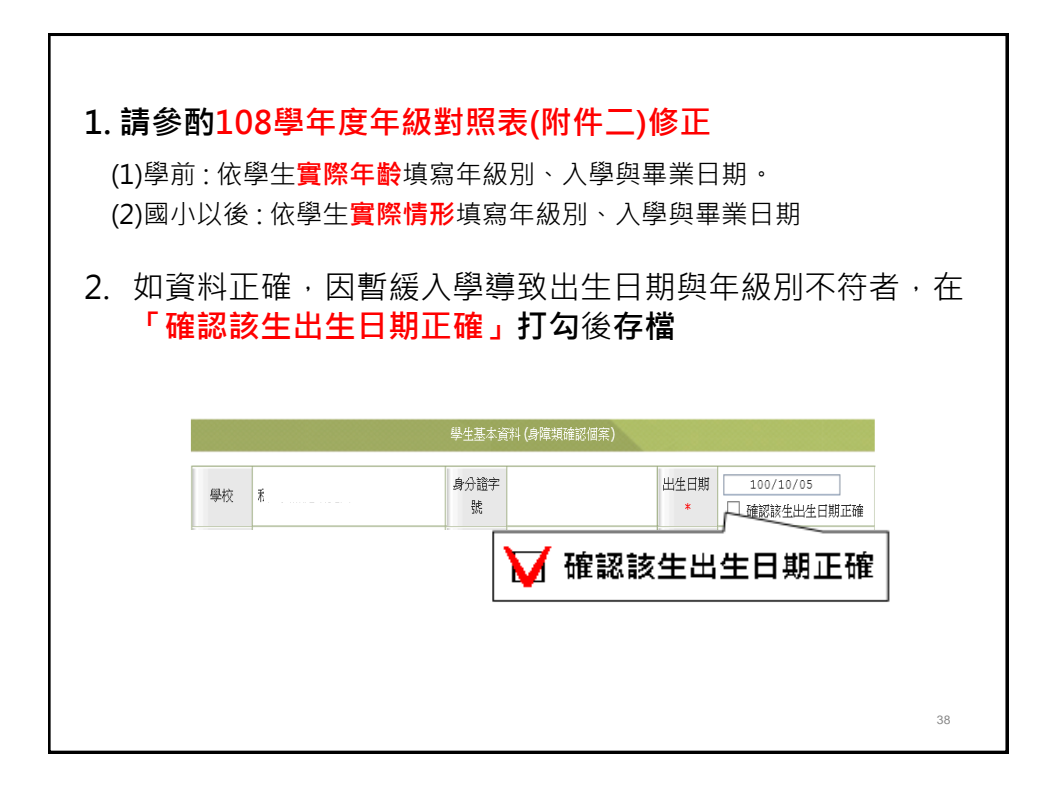

|                                                                                                    |             | 教育<br>Special | 部特<br>I Educatio | 殊教〕          | <mark>奇 通 報 網</mark><br><sup>I Net</sup> |                |                                 | 身障類其他偵錯                                            |  |  |
|----------------------------------------------------------------------------------------------------|-------------|---------------|------------------|--------------|------------------------------------------|----------------|---------------------------------|----------------------------------------------------|--|--|
| <ul> <li>※本功能檢視:</li> <li>(1) 特教類別為學障、多障、其他障礙者,特教類別說明請填寫</li> <li>(2) 安置班型 (一) 或 (二) 為巡迴輔導,請點選提供巡迴輔導之學校。</li> </ul>                                                                                                    |             |               |                  |              |                                          |                |                                 |                                                    |  |  |
| 序號                                                                                                    | 鄉鎮市         | 學校            | 姓名               | 教育階<br>段 (年) | 特教類別                                     | 鑑輔安置補充<br>說明   | 安置班型                            | 該生巡輔輔導要 登錄日<br>點選學校名稱 期                            |  |  |
|                                                                                                    |             |               |                  |              | 學習障礙                                     | (空值)           | 不分類(身障類資)                       | 原班)                                                |  |  |
|                                                                                                    |             |               |                  |              | 學習障礙                                     | 閱讀、書寫表<br>達、數學 | 不分巡迴輔導                          | д                                                  |  |  |
|                                                                                                    |             |               |                  |              | 多重障礙                                     | (空值)           | 巡迴輔導(在家教                        | 育)                                                 |  |  |
|                                                                                                    |             |               | •                |              |                                          |                |                                 |                                                    |  |  |
|                                                                                                    | 寺教類別<br>身障類 | 多重<br>) 類別    | ≦障礙<br>刂附註:      | 鑑輔會          | 說明                                       |                | 安置情形<br>安                       | 回輔導班<br>為「巡迴輔導」請於                                  |  |  |
| (多降菜)     (多降菜)     (多降菜)     (多降菜)     (少量)     (少量) |             |               |                  |              |                                          |                |                                 |                                                    |  |  |
|                                                                                                    |             | 2,            | 處都需              | <b>粤</b> 填報  |                                          | 1              | <sup>、</sup> 在家)巡迴 <sup>,</sup> | 硯、聽、 <b>不分</b> 類、學 <b></b><br>點選 <mark>服務學校</mark> |  |  |

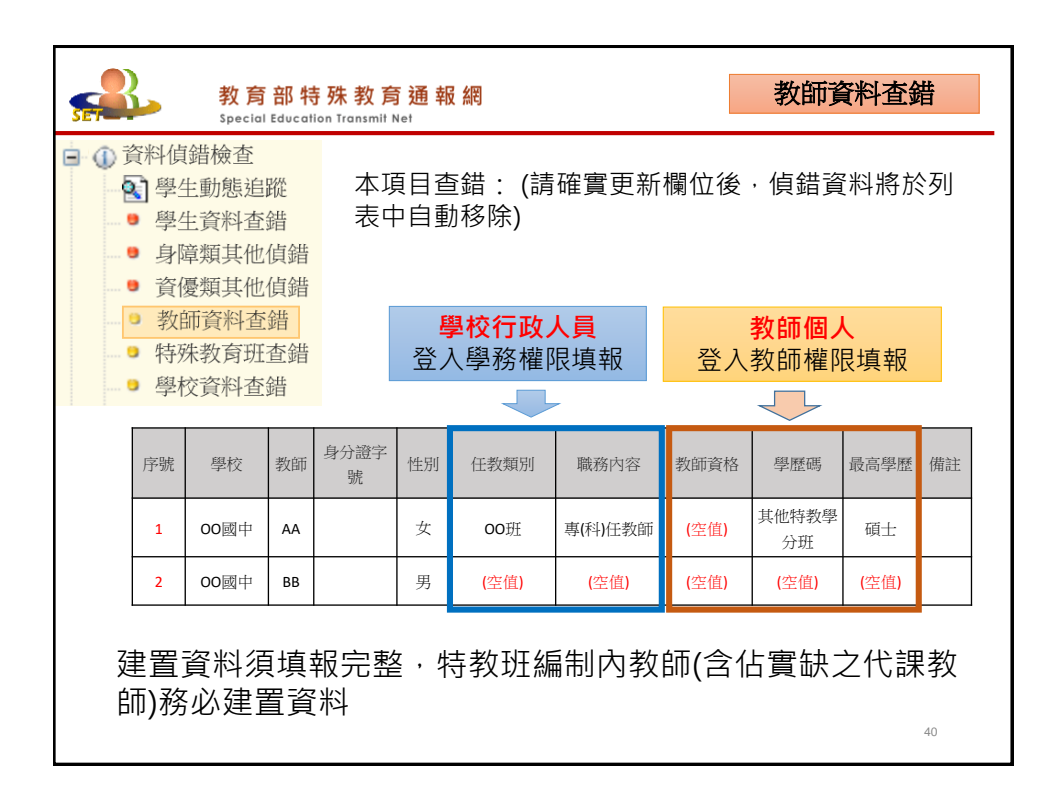

| 教育部<br>Special Educ                                                                                                    | 特殊教<br>cation Transr                                                                                  | 育通<br>nit Net     | 暍 網     |      |                                                                    | 學                                                                                                    | 校資料在                                        | 查錯                       |  |
|----------------------------------------------------------------------------------------------------|----------------------------------------------------------------------------------------------------|-------------------|---------|------|--------------------------------------------------------------------|----------------------------------------------------------------------------------------------------|---------------------------------------------|--------------------------|--|
| <ul> <li>■ ① 章料值錯檢查</li> <li>● 學生資料查錯</li> <li>● 身障類其他值錯</li> <li>● 育優類其他值錯</li> <li>● 育優類其他值錯</li> <li>● 育優類其他值錯</li> <li>● 零生等待接收</li> <li>● 教師資料查錯</li> </ul>                    |                                                                                                    |                   |         |      |                                                                    |                                                                                                    |                                             |                          |  |
| <ul> <li>● 教師員件重備</li> <li>● 特殊教育班査錯</li> <li>● 學校資料査錯</li> </ul>                                                                                                    | <ul> <li>● 教師資料查錯</li> <li>● 特殊教育班查錯</li> <li>● 學校資料查錯</li> <li>● 學校資料查錯</li> <li>● 學校資料查錯</li> </ul> |                   |         |      |                                                                    |                                                                                                    |                                             |                          |  |
|                                                                                                    | 000                                                                                                   | AAA               | 4870000 | (空值) | (空值)                                                               |                                                                                                    |                                             | 2013/09<br>/09           |  |
| <ul> <li>○ ●</li> <li>○ ●</li> <li>○ ●</li> <li>○ ●</li> <li>○ ●</li> <li>○ ●</li> <li>○ ●</li> <li>○ ●</li> <li>○ ●</li> <li>○ ●</li> <li>○ ●</li> <li>○ ●</li> <li>○ ●</li> </ul> | -<br>新<br>消息(B)<br>交・班級・<br>管理者基本<br>學校資料<br>・<br>資料中                                                 | 掛人力<br>資料<br>□修正・ | ~~      |      | □<br>〇<br>〇<br>〇<br>〇<br>〇<br>〇<br>〇<br>〇<br>〇<br>〇<br>〇<br>〇<br>〇 | <ul> <li>●學校·班</li> <li>● 學校</li> <li>● 學校</li> <li>● 學校</li> <li>● 學校</li> <li>● 學校</li> <li>● 學校</li> <li>● 学校</li> <li>● 学校</li></ul> | 题·特教人力<br>者基本資料<br>資料<br>修正~~<br>存檔。<br>本學年 | )<br>+<br>· 確<br>将登<br>。 |  |
|                                                                                                    |                                                                                                    |                   |         |      |                                                                    |                                                                                                    |                                             | 41                       |  |

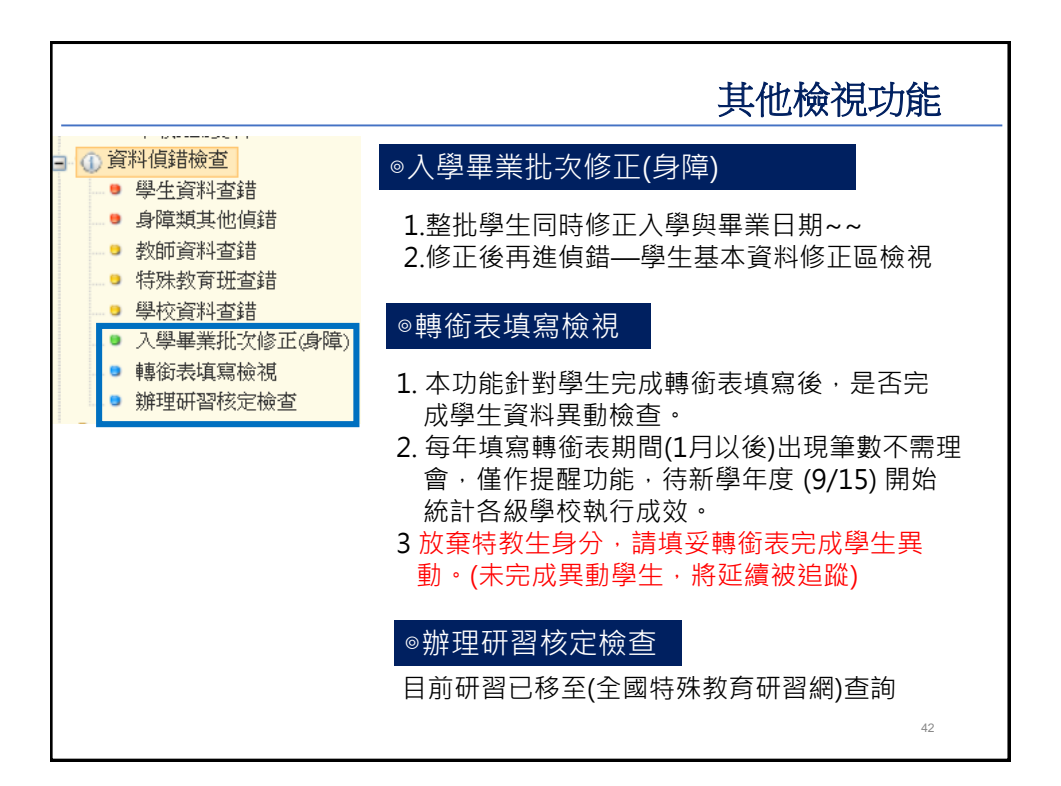

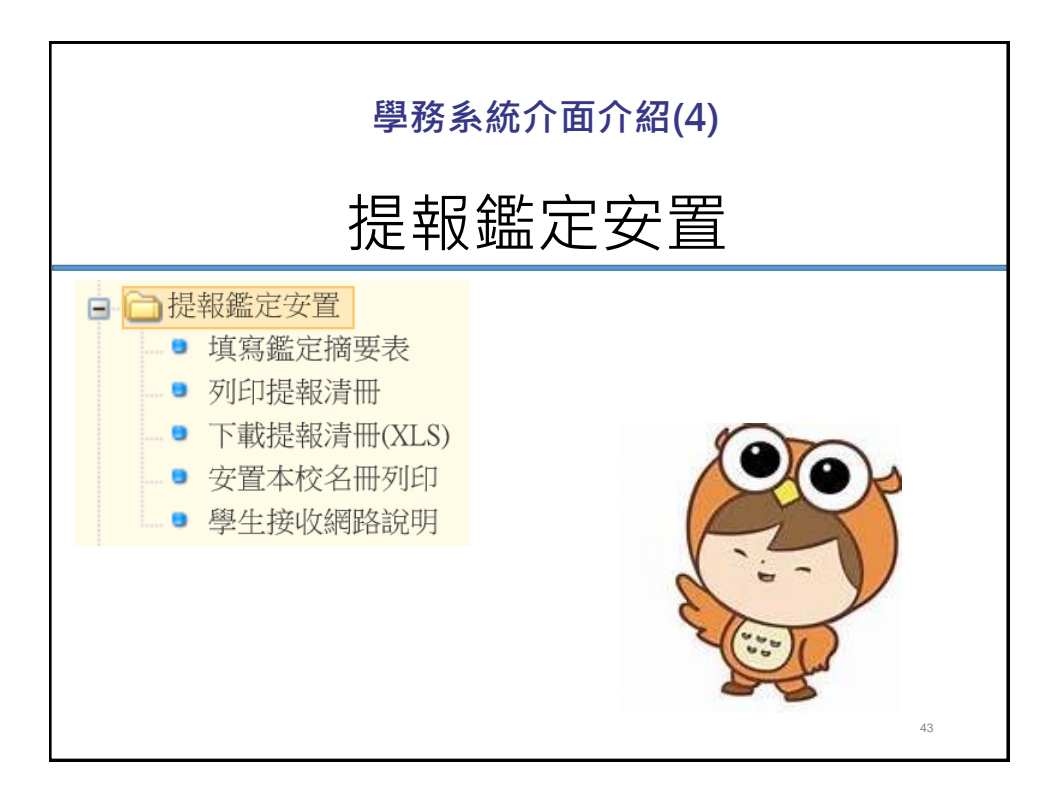

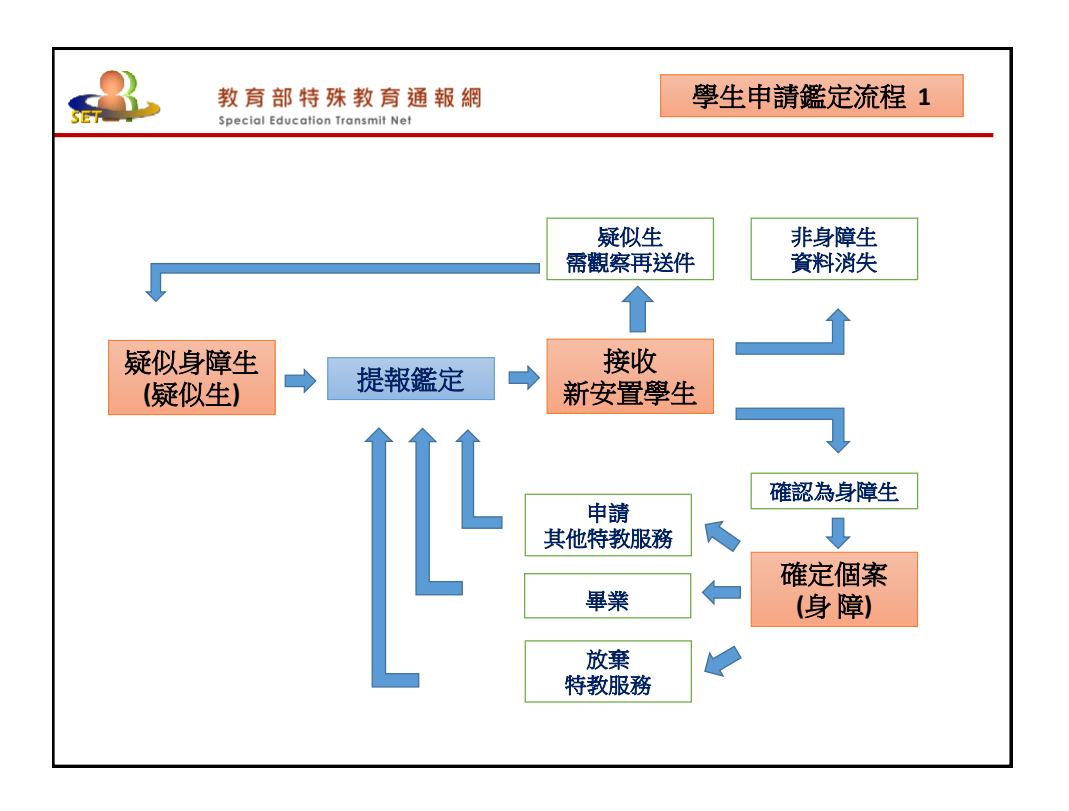

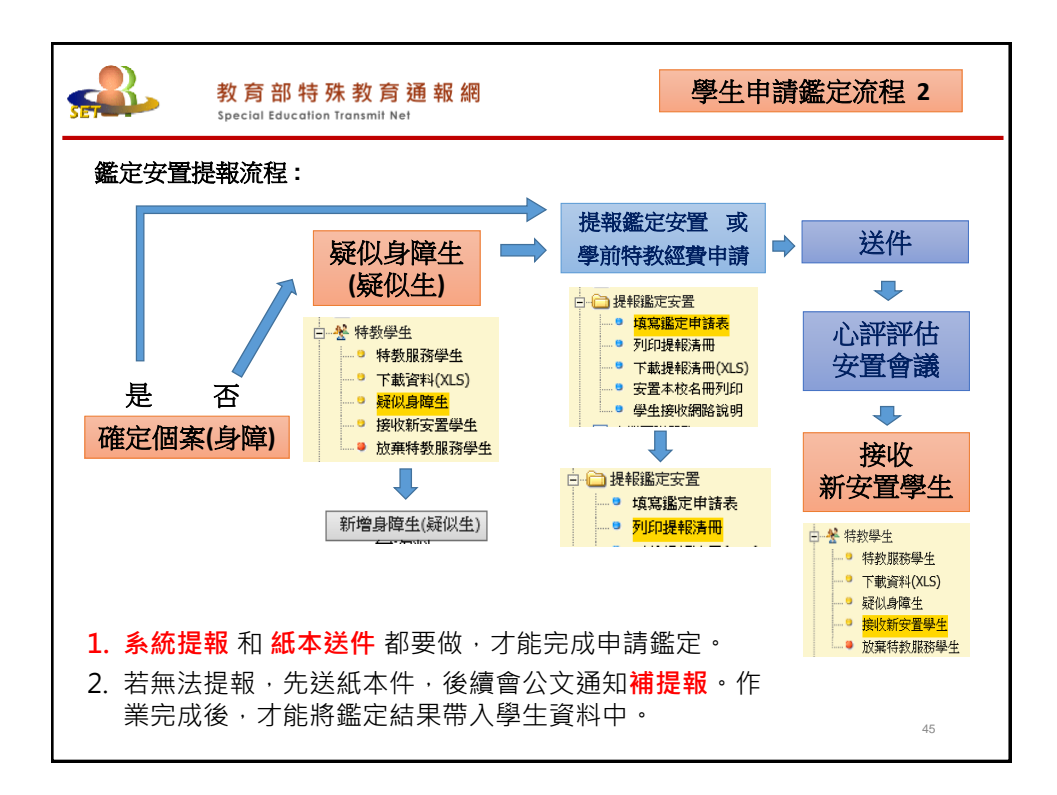

|                                                     | 教育部<br>Special Educc                                                                                        | 持殊教育<br>ation Transmit Net                | 通報網                                                                       |                                                                            | (線上提報步驟                                                                                | 聚一)                                                | 填寫鑑定摘要表                                                                       |  |  |
|-----------------------------------------------------|----------------------------------------------------------------------------------------------------|-------------------------------------------|---------------------------------------------------------------------------|----------------------------------------------------------------------------|----------------------------------------------------------------------------------------|----------------------------------------------------|-------------------------------------------------------------------------------|--|--|
| <ul> <li>□ 提報</li> <li>□ 項</li> <li>1. 遅</li> </ul> |                                                                                                    | ● 作業株<br>107 學年<br>自閉症類型<br>提報身分<br>安置,暫i | 弟次 107 學年 ↓<br>度,第7次,20<br>1,多障類,發展運<br>1:學前,國小,國<br>-:欲確認障礙個<br>沒人學,延長修業 | ✓ * 第 7 次 20<br>18/8/16 ~ 2018<br>緩,其他障礙<br>中,高中職,特務<br>案,新提報疑似<br>年限,放棄接受 | 018/8/16~2018/8/31 (107-1補)<br>3/8/31,智障類,視障類,聴語詞<br>未學校,教養機構<br>個素,跨階段轉銜安置,重新<br>特教服務 | 提限定)<br>章類, 肢障類,<br>教育階段:學<br>核准文號:民<br>1070146352 | ▼<br>腦崩類,身體病弱,學障類,情障類,<br>約,國小,國中,高中職,年級:所有<br>週107.6.21 府教特字第<br>本次作業已開放學校接收 |  |  |
|                                                     | ● 學生接收網路說明<br>2 選擇提報學生、次 圖小 特殊需求學生鑑定安置<br>「寫鑑定摘要表<br>新增提報編定學生<br>下列列則出為本統件(or在整字時(小)、 若相提報書本統與生課對這邊「提報供統與生] |                                           |                                                                           |                                                                            |                                                                                        |                                                    |                                                                               |  |  |
|                                                     |                                                                                                    |                                           | 新增提報(                                                                     | 固案 請                                                                       | 器擇學生↩                                                                                  |                                                    | 1 提報學生句括:                                                                     |  |  |
|                                                     | 提報類組↓<br><sup>選擇完畢</sup> ,                                                                                  | 教育階段₽                                     | 年班↩                                                                       | 姓名₽                                                                        | 安置情形(特教班<br>別)↩                                                                        | 特教障₀<br>別↩                                         | 設籍本市、目前<br>就讀外縣市生、                                                            |  |  |
|                                                     | 選擇提報類▼↓<br>選擇提報身分▼ <sub>↩</sub>                                                                             | 學前↩                                       | 大班 年↩                                                                     | AAA₽                                                                       | 不分類(身障類資源<br>班) <sub>"</sub>                                                           | 智能隨                                                | 學前離園生、<br>原校失聯的學生                                                             |  |  |
|                                                     | 選擇提報募▼↓<br>選擇提報身分▼ <sub>↩</sub>                                                                             | 學前↩                                       | 小班 年↩                                                                     | BBB₽                                                                       | 不分類巡迴輔導班。                                                                              | 發展遲                                                | 2. 儘可能由原校<br>提報                                                               |  |  |
| Ē                                                   | 己提報↓<br>等待學校接收                                                                                              | 國小↩<br>鑑安中~                               | 2 年甲班 <sub>4</sub><br>待上階段                                                | CCC₽                                                                       | 普通班(接受特教服<br>致)。<br>束, 再依公文诵:                                                          | 發展遲                                                | l緩↩<br><b>弱</b>                                                               |  |  |
| (                                                   | [鑑定安置)↩                                                                                                    |                                           |                                                                           |                                                                            |                                                                                        |                                                    | 46                                                                            |  |  |

| 教育部特殊教育通報網 (線上提報步驟二) 列印提<br>Special Education Transmit Net                                                                                                    | 報清冊        |
|----------------------------------------------------------------------------------------------------|------------|
| <ul> <li>□ 提報鑑定安置</li> <li>□ 填寫鑑定摘要表</li> <li>□ 列印提報清冊</li> <li>□ 下載提報清冊(XLS)</li> <li>□ 安置本校名冊列印</li> <li>□ 學生接收網路說明</li> </ul>                                              | 印          |
| 作業梯次 107 學年 ♥  *第7次2018/8/16~2018/8/31 (107-1補提限定) ● 直詢                                                                                                    | 列印         |
| <ol> <li>提報清冊為線上提報依據,列印後與 學生紙本資料一起送付</li> <li>若線上暫時無法提報:         <ol> <li>(1)提報清冊上自行補上(學生姓名)、先送學生紙本資料。</li> <li>(2)後續會公文通知補提報。作業完成後,才能將鑑定結果等<br/>生資料中。</li> </ol> </li> </ol> | 件 。<br>帶入學 |
|                                                                                                    | 47         |

| 教<br>Spe                                                                                              | <mark>育部特殊</mark>                    | 教育通報<br><sup>nsmit Net</sup>                                                        | <b>え</b> 網                                                                                                    |                                                                                         | 其他                            | 檢視功能                                                                |
|----------------------------------------------------------------------------------------------------|--------------------------------------|-------------------------------------------------------------------------------------|----------------------------------------------------------------------------------------------------|-----------------------------------------------------------------------------------------|-------------------------------|---------------------------------------------------------------------|
| <ul> <li>提報鑑定安置</li> <li>填寫鑑定摘</li> <li>列印提報清</li> <li>下載提報清</li> <li>安置本校名</li> <li>學生接收網</li> </ul> | 要表<br>:冊<br>:冊(XLS)<br>:冊列(N)<br>路說明 | ● 作業梯次 108 号<br>作業梯次 108 号<br>自閉症頭,多障頭,<br>學校類型:号前,國小<br>提報分子:於確認障礙<br>号、延祥認識」<br>行 | 年 ▼ 第 1 次 2018/1<br>108 学年 1<br>2018/11/12 ~ 2(<br>2018/11/12 ~ 2(<br>2018/12 ~ 2(<br>2018/12 ~ 2(<br>2018/12 | 1/12-2019/2/22 (108-1國中小座)<br>選擇羅格次 四<br>19/2/22 智陽類, 視降類, 朝<br>19/3/2/22 智陽類, 東新安星, 新統 |                               | 2011 輸出下表XL3<br>安置<br>212 (所算<br>の数約中第1000130475 本次<br>21 / - レトン合는 |
|                                                                                                    |                                      | 政<br>軍<br>或<br>影<br>慶校 姓名                                                           | 諸字性教育年<br>乾 別 階段 年 1                                                                                                    | 星報 提報身分 聯結住                                                                             | 2 1921 1921 1925<br>址 定员 聯結電話 | 2 土 九八 纪史<br>查妹日期   學生課題                                            |
|                                                                                                    |                                      | 全國 吳<br>區,小,宗,F1                                                                    | .32**141 男 <sup>學</sup> 前,                                                                                                    | 大 智障 跨階段轉銜安<br>旺 類 - 置 -                                                                | 桃園市 桃園<br>區 -民富十三街 - 高 O -    | 學校已接收 -                                                             |
|                                                                                                    |                                      | 全 國 楊 H1<br>區,小,晉,                                                                  | 125**795 男 國                                                                                                    | 5. 智障<br>類, 重新安置,                                                                       | 桃園市 桃園區 楊〇-                   | 等待學校接收(鑑定<br>安置),                                                   |
| Ļ                                                                                                    |                                      |                                                                                     |                                                                                                    |                                                                                         |                               |                                                                     |
| 提報學校                                                                                                  | 姓名 教育隊<br>身分證字號 生E                   |                                                                                     | ≝<br>2<br>2<br>2<br>2<br>2<br>2<br>2<br>2<br>2<br>3<br>2<br>2<br>3<br>2<br>3<br>2<br>3<br>2<br>3                                                                                                    | 安置學校<br>安置班別                                                                            | 狀態                            |                                                                     |
| 私立寶貝潛能發展<br>中心                                                                                        | ●前大:<br>●                            | 班年 自閉症類<br>3/28 跨階段轉銜到                                                              | 頁 確定障礙<br>安置 自閉症                                                                                                    | 東門國小<br>智障(集中式)                                                                         | 等待學校接收(鑑定安                    | 置)                                                                  |
| 東門國小                                                                                                  | 國小5 <sup>4</sup><br>2007/1           | 年級<br>0/17<br>新提報疑似(                                                                | 個案<br>擬似障礙<br>疑似智能障<br>礙                                                                                                    | 東門國小<br>不分類(身障類資源班)                                                                     | 等待學校接收(鑑定安                    | '置)                                                                 |
|                                                                                                    |                                      |                                                                                     |                                                                                                    |                                                                                         |                               | 48                                                                  |

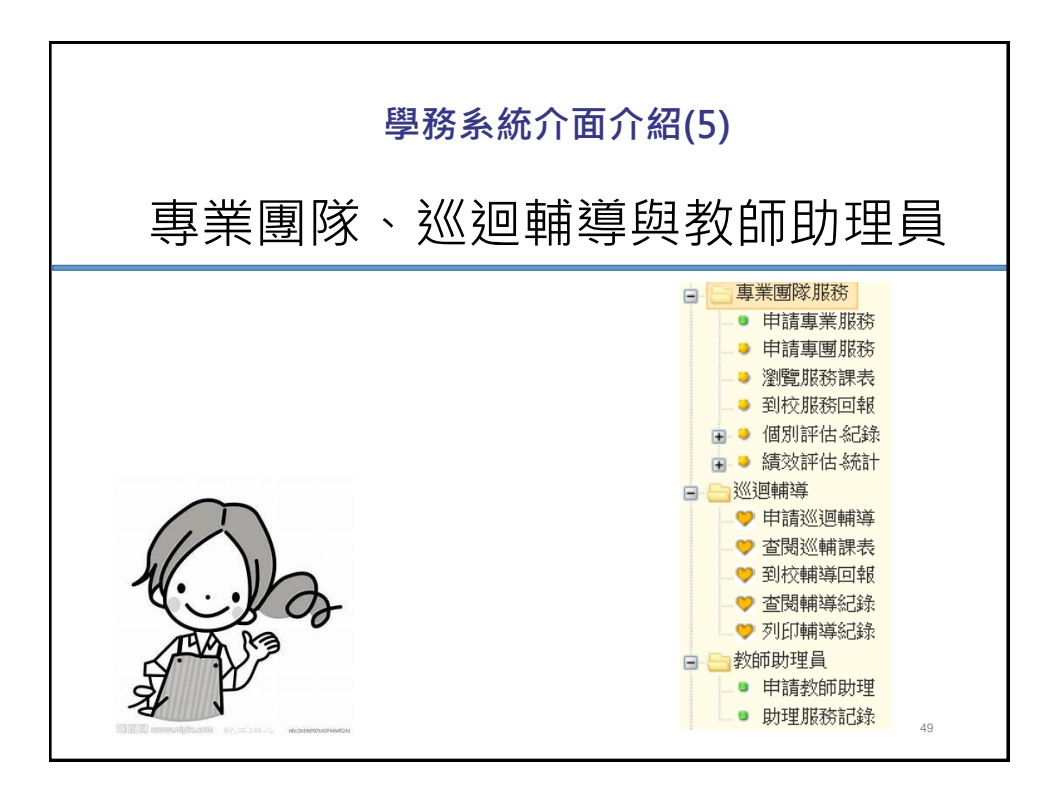

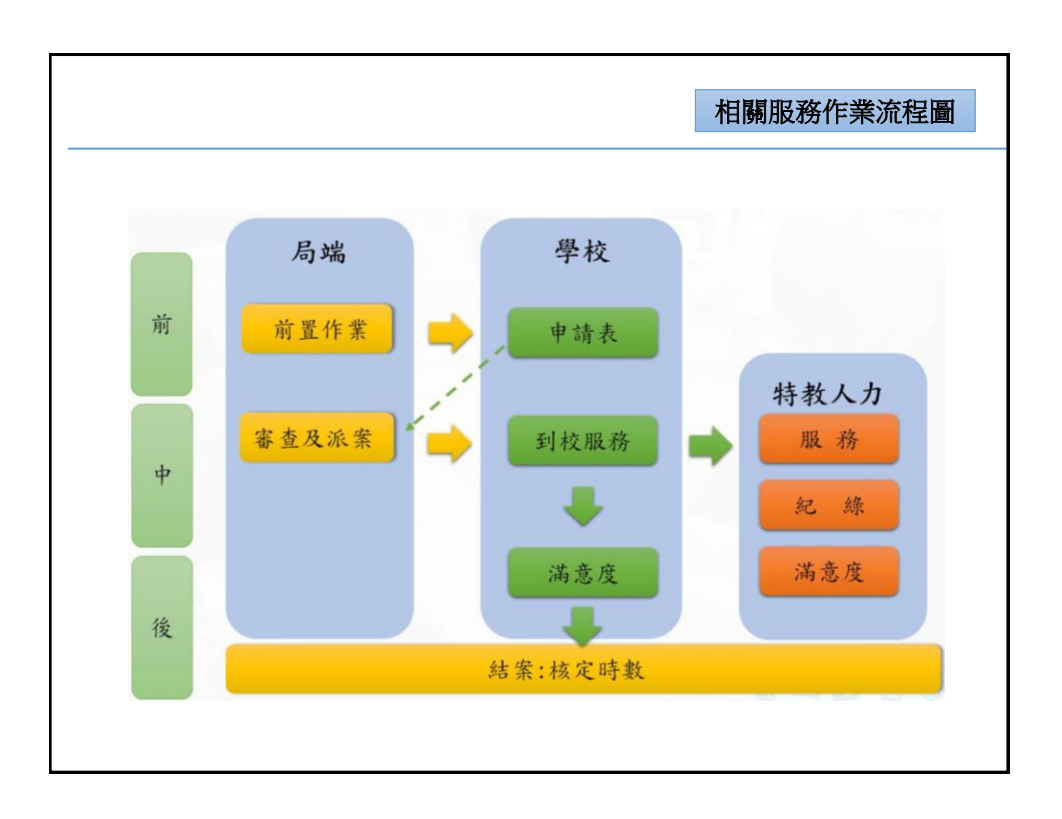

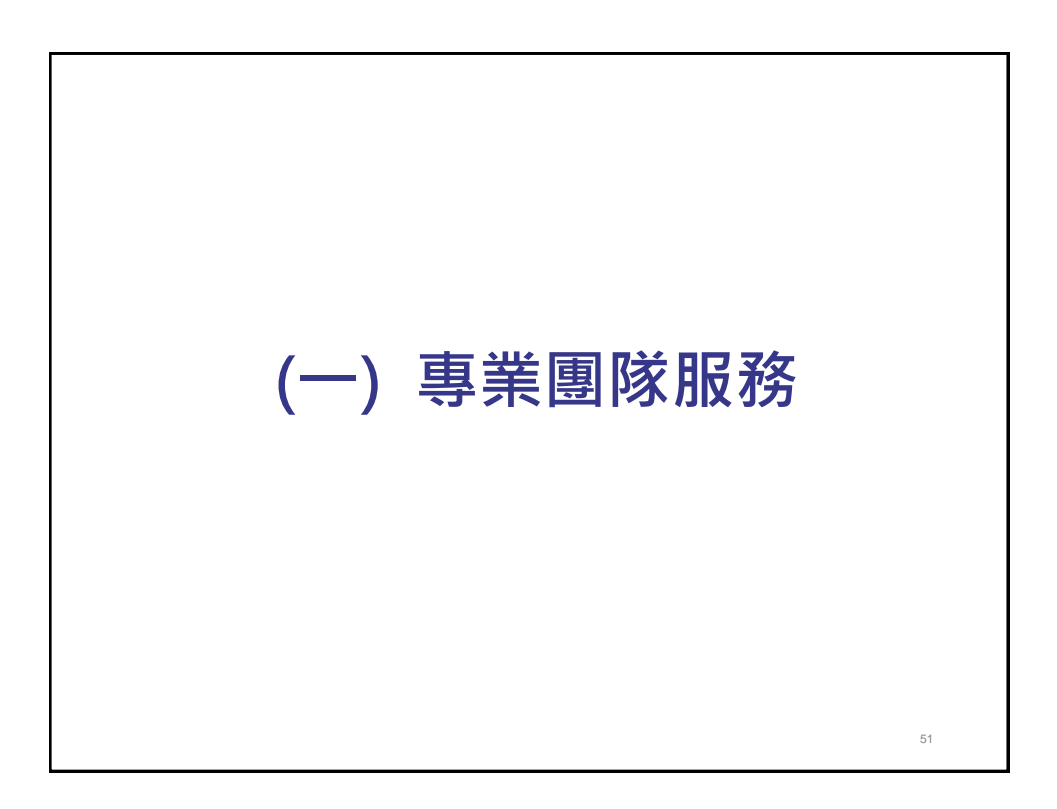

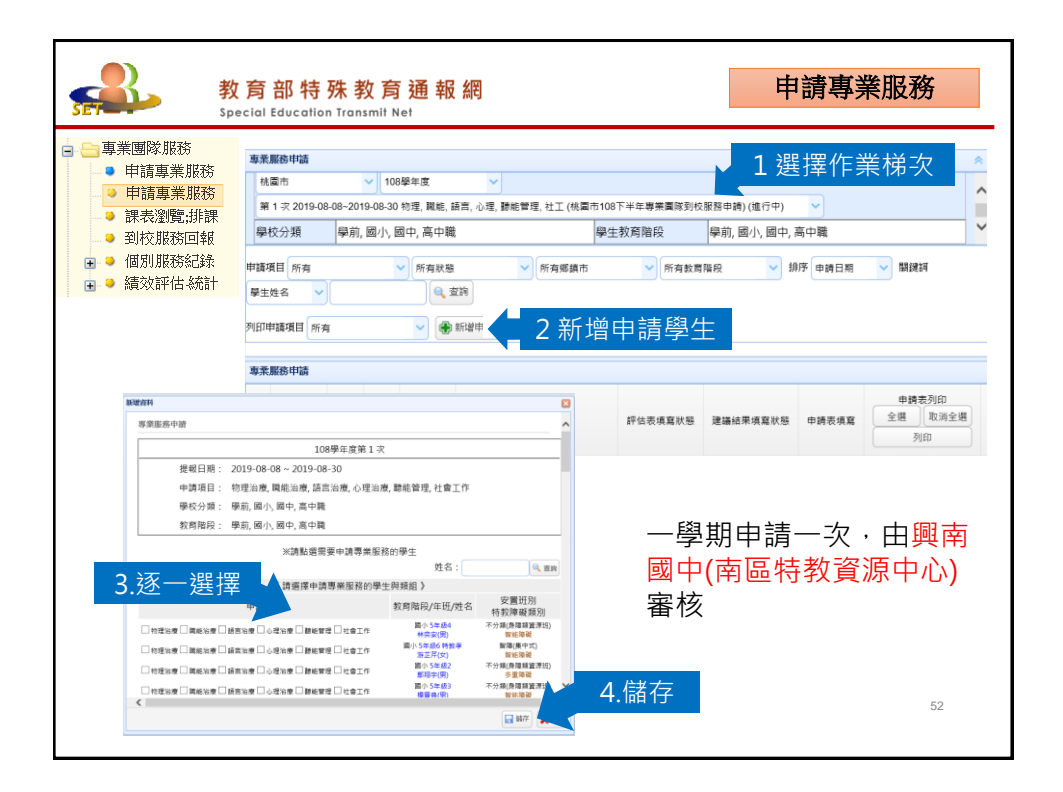

| <section-header><ul> <li>● 時零業版書</li> <li>● 日露季版書</li> <li>● 日露季版書</li> <li>● 日露季感望</li> <li>● 日露季感望</li> <li>● 日露秋況 由學校填寫 · 服務內容與建議事項由專業人員填寫</li> <li>● (1) 1/10/2 (- 1000 1 1) 百言理解 個家用: 一個家有一座的用: 個家有一座的用: 個家一個家 1000 1000 1000 1000 1000 1000 1000 10</li></ul></section-header>                                               |                                                                                                    | 教育部特数<br>Special Education                                                                                                    | 朱教育通報網<br><sup>Transmit Net</sup> |      | 課表瀏 | 劉覽或排課               | 到校服務    | 多回報          |  |  |  |
|----------------------------------------------------------------------------------------------------|----------------------------------------------------------------------------------------------------|----------------------------------------------------------------------------------------------------|-----------------------------------|------|-----|---------------------|---------|--------------|--|--|--|
| 學校       出勤狀況       輔導日期       專業人員       學生數       專業服務內容       全選/全         AA國小       填寫       1017/10/2 (一       000       1       語言理解       個案拼讀能力穩定,         AA國小       填寫       1017/10/2 (一       000       1       語言理解       個案捐讀能力穩定,         AA國小       填寫       1017/10/2 (一       000       1       語言理解       個案捐一定的拼讀能力         Magin       填寫       1017/10/2 (一       000       1       因言理解       個案捐一定的拼讀能力         Magin       填寫       1017/10/2 (一       000       1       國書理解       國書       0         Li勤狀況       準時到校       ●       準時到校       ●       準時到校       ●       運時       1         ( 運到 )       不可抗力天然災害(如颱風/停課)       ●       調       3       3 | <ul> <li>專業團隊服務</li> <li>申請專業</li> <li>申請專業</li> <li>申請專業</li> <li>●</li> <li>●</li></ul> | <ul> <li>● 申請專業服務</li> <li>● 申請專業服務</li> <li>● 申請專業服務</li> <li>● 申請專業服務</li> <li>● 回校服務回報</li> <li>● 到校照務回報</li> <li>● 到校購務回報</li> <li>● 1. 治療師請自行依專團人力資料庫中聘請 · 再提供</li> <li>單請興南國中派案 。</li> <li>2.排課:由治療師排課 · 學校端查詢</li> <li>※ 出勤狀況由學校填寫 · 服務內容與建議事項由專業人員填寫</li> </ul> |                                   |      |     |                     |         |              |  |  |  |
| ▲▲國小       填寫       2017/10/2 (-       000       1       語言理解 個案拼讀能力穩定,         ▲▲國小       填寫       2017/10/2 (-       000       1       語言理解 個案有一定的拼讀能力         ▲▲國小       填寫       2017/10/2 (-       000       1       超言理解 個案有一定的拼讀能力         ●       道時到校       ●       準時到校       ○       準時上課(在家教育)       ○       請爾課         ●       運到       ○       不可抗力天然災害(如颱風/停課)       ○       33                                                                                                    | 學校                                                                                                    | 出勤狀況                                                                                                    | 輔導日期                              | 專業人員 | 學生數 | 專業服務                | §內容     | 全選 / 全<br>不選 |  |  |  |
| AA國小     填寫     2017/10/2 (-<br>)09:00~10:00     000     1     語言理解 個案有一定的拼讀能力<br>及識字量,但            山勤狀況      準時到校 ● 準時到校 ● 準時到校 ● 準時上課(在家教育) ● 請假 ● 調課<br>● 遲到 ● 不可抗力天然災害(如颱風停課)           副課                                                                                                    | AA國小                                                                                                    | 填寫                                                                                                    | 2017/10/2 (<br>)08:00~09:00       | 000  | 1   | 語言理解 個案拼讀           | 覺能力穩定,  |              |  |  |  |
| 出勤狀況 準時到校 ● 準時到校 ○ 準時上課(在家教育) ○ 請假 ○ 調課 ○ 遅到 ○ 不可抗力天然災害(如颱風停課)                                                                                                    | AA國小                                                                                                    | 填寫                                                                                                    | 2017/10/2 (—<br>)09:00~10:00      | 000  | 1   | 語言理解 個案有一<br>及識字量,但 | 一定的拼讀能力 |              |  |  |  |
| 33                                                                                                    | 出勤狀況 準時到校 ● 準時到校 ○ 準時上課(在家教育) ○ 請假 ○ 調課<br>○ 遲到 ○ 不可抗力天然災害(如颱風停課)                                                                                                    |                                                                                                    |                                   |      |     |                     |         |              |  |  |  |

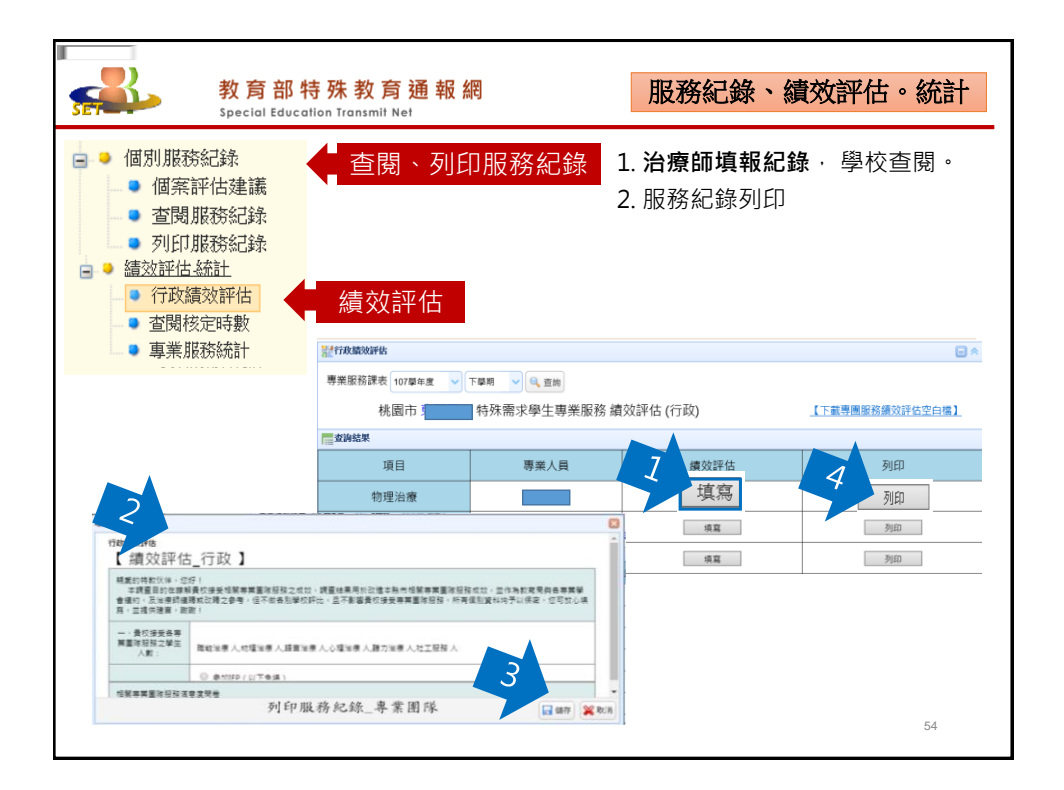

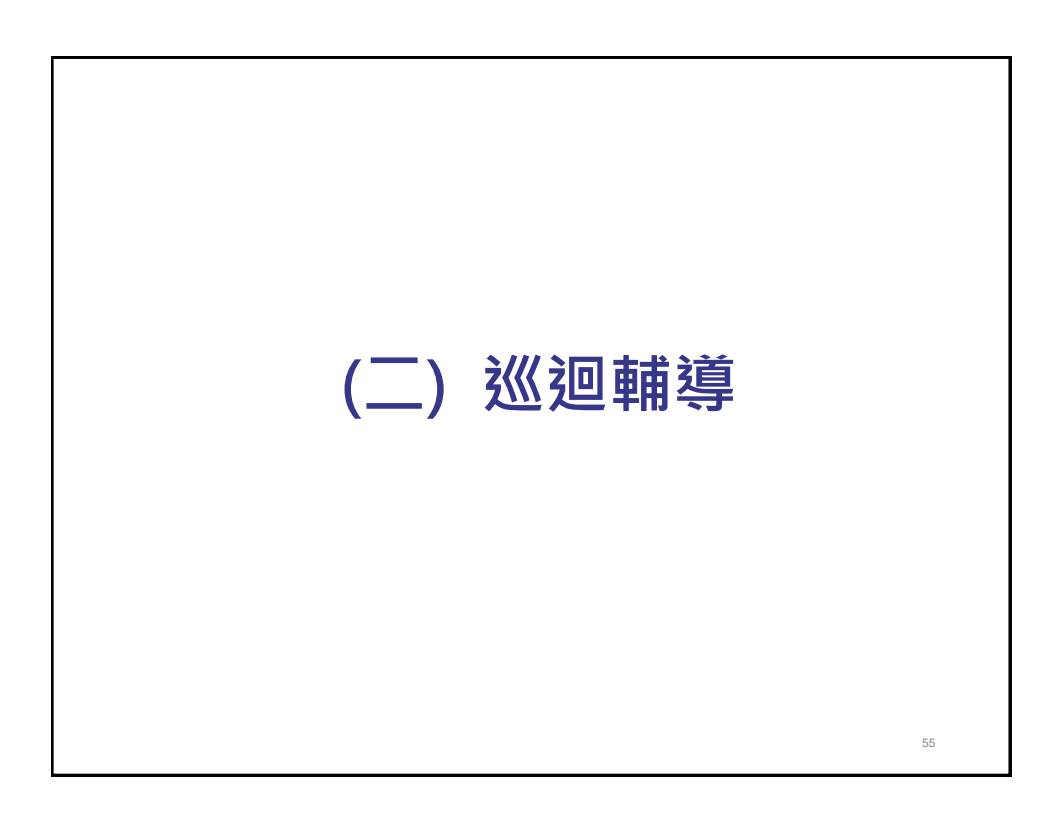

| 教育部<br>Special Edu                                                                                                    | 了特殊教育通報網<br>ccation Transmit Net                                                                                                    | 申請巡迴輔導                           |
|----------------------------------------------------------------------------------------------------|----------------------------------------------------------------------------------------------------|----------------------------------|
| <t< th=""><th>24年編進登編時<br/>1 選 擇 服務區<br/>1 07 早年度(目前) &lt; 上早期(日前) &lt; 所有年級 &lt; 所有性<br/>所有巡逻編等現別 &lt; 0 室前</th><th></th></t<> | 24年編進登編時<br>1 選 擇 服務區<br>1 07 早年度(目前) < 上早期(日前) < 所有年級 < 所有性<br>所有巡逻編等現別 < 0 室前                                                                                                    |                                  |
| <ul> <li>列印輔導紀錄</li> <li>查閱巡輔課表(週)</li> <li>3.填幸</li> </ul>                                                                     | 新增資料:      中語/// 2回時// 2回日// 2回日// 201// 201// 201// 201// 201// 201// 201// 201// 201// 201// 201// 201// 201// 201// 201/// 201// 201// 201// 201// 201// 201// 201// 201// 201// 201// 201/ | 2 新增一半中词                         |
| 申請日期  學校                                                                                                    | 姓名 姓名 引 二                                                                                                    | 巡迴輔導類別<br>巡迴輔導類別二 列印申請<br>表 審核狀態 |
| 2018/08/01 OO國小                                                                                                    | ▲<br>✓新増 業放業 野障                                                                                                    | 4.審核通過                           |
| 2018/08/10 〇〇國小                                                                                                    | BBB         学則甲址         發展遲緩         个分類巡迴車           2015/08/04         發展遲緩         第班                                                                                                    | 市不分類巡迴輔導班 列印 審核中                 |
| 1.學生需提報錄                                                                                                    | <mark>監定安置、核定接受巡迴輔導後,再</mark> 新<br><b>回答酒中心</b> 家体透過,它性巡迴教師                                                                                                    | 新增資料。<br>                        |
| 2. 中山國小(巡3                                                                                                    | <b>鬯貞祢屮心)</b> 畨怰廸逈、女排廵廻敎師                                                                                                    | <b>o</b> 56                      |

| 教育部<br>Special Edu                                                               | 特殊教育<br>cation Transmit Ne   | 通報網            |                    |                            | 到校              | 服務回報             |
|----------------------------------------------------------------------------------|------------------------------|----------------|--------------------|----------------------------|-----------------|------------------|
| <ul> <li>■ 巡迴輔導</li> <li>● 申請巡迴輔導</li> <li>● 查閱巡輔課表</li> <li>● 查閱巡輔課表</li> </ul> | 巡迴教師排<br>務狀況・1               | 啡課、教學<br>☑回報出勤 | 後填寫服ā<br>狀況        | 務内容・!                      | 學校端可由           | 目線上查詢服           |
| ●                                                                                | 計到校輔等回報                      |                |                    |                            |                 |                  |
| ● 列印輔導紀錄                                                                         | 106 學年度 🗸 🗸                  | 上學期(目前) 🗸 所有   | 山動状況               | 序 輔導日期 🗸 🖡                 | 輔導日期 📑          | ~ 1              |
| <ul> <li>查閱巡輔課表(週)</li> </ul>                                                    | ***                          |                | 225                |                            | 1 新小坊官出轨        |                  |
|                                                                                  | 14/2010 V                    |                |                    |                            | V 107/99/00400  | 4.00 Laterative  |
|                                                                                  | 輔導日期<br>(節次)                 | 輔導老師           | 學校                 | 學生數                        | 2 勤狀況           | 本節輔導內 容          |
|                                                                                  | 2018/01/23(二)<br>08:40~09:20 | AAA            | 00國小               | 1                          | 填寫              | <u>· 查</u> 看     |
|                                                                                  | 2018/01/23(二)<br>10:00~11:10 | BBB            | 00國小               | 1                          | 填寫              | 查看               |
|                                                                                  | 2018/01/22()<br>10:00~10:50  | ссс            | 00國小               | 1                          | 填寫              | <u>查</u> 看       |
| 出勤狀況                                                                             | 準時到校 (<br>' ○ 遅到 ○           | 準時到校<br>不可抗力天  | ○ 準時上課(<br>然災害(如颱厕 | 在家教育) <sup>(</sup><br>風停課) | ○ 請假 ○ 詢        | 周課               |
| 巡迴教師開學育<br><mark>議</mark> ・共同擬定學                                                 | 前應主動聯<br><sup>國</sup> 生特教服   | 繫學校(或<br>務內容。  | 家長) · 學            | 校端協助                       | 召開相關 <b>(</b> ≢ | 傳銜 ∖ IEP)會<br>₅7 |

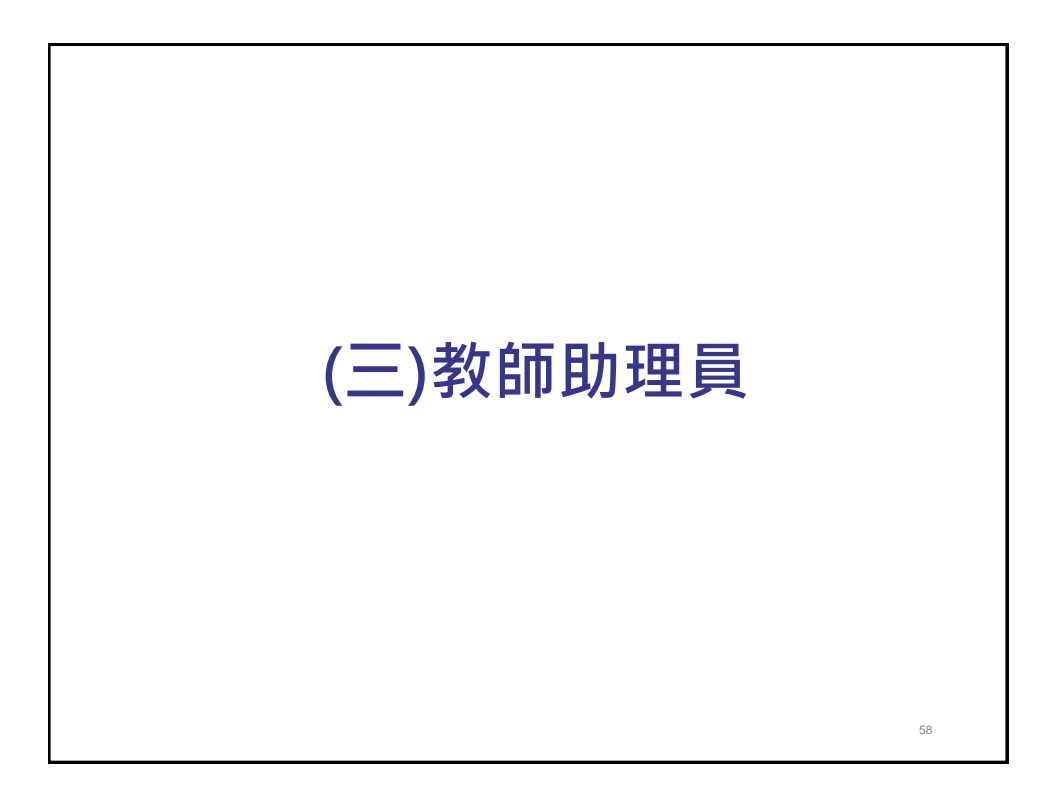

| 教育部<br>Special Edu                                       | 特殊教育通報<br>cation Transmit Net | 網               |               |                                 |                          | 申請                                                | 教師即          | 加理   | 員1   |      |
|----------------------------------------------------------|-------------------------------|-----------------|---------------|---------------------------------|--------------------------|---------------------------------------------------|--------------|------|------|------|
| <ul> <li>■ ● 教師助理員</li> <li>● 申請教師助理</li> </ul>          | 108 學年度 (目前) ✔ 上學期(           | (目前) 🗸          | 所有教育          | 階段 ∨ 月                          | 所有年級 🗸                   | 所有特教障礙類別                                          | ✔ 所有特教       | 班別   |      | V    |
| <ul> <li>助理服務記錄</li> <li>以學校統計</li> <li>以班型統計</li> </ul> | 1新增申請                         | 108 學年<br>新増108 | 上 學期<br>3年度上學 | ,開放申<br>國小 申請<br><sup>期申請</sup> | 請日期:2<br>請助理服務<br>批次編輯10 | <mark>019/6/11~2020/1</mark><br>的學生<br>28年度上學期申請表 | /20          |      |      |      |
| 選擇本校設申請助理服務的學生     2                                     | 108 學年度上 學期<br>度              |                 |               |                                 |                          | 1 2 下-頁 共5                                        | 1肇           |      |      |      |
|                                                          | 取消 確定                         | 申請日期            | 學校            | 姓名                              | 救育階段<br>實足年齡             | 特款類別<br>特款班別                                      | 列印<br>全選 全不選 | 預估時數 | 核定時數 | 審核狀態 |
|                                                          |                               | 2019/6/21       | 朝11國小<br>桃園區  | ()                              | 學前中班<br>4 歲 8 月          | 自閉症<br>不分類(集中式)                                   |              |      |      | 審核中  |
|                                                          |                               | 2019/6/21       | 東門國小<br>桃園區   |                                 | 學前中班<br>4 歲 1 月          | 發展運緩<br>不分類巡迴輔導班                                  |              | 40   |      | 審核中  |
|                                                          |                               | 3               | 3 點刻          | 選學生                             | E姓名                      | 1                                                 |              |      | 5    | 59   |

| 教育部特殊<br>Special Education Tre           | 教育通報網<br>ansmit Net                   |                                                | 申請教               | <del>師助理員2</del>  |
|------------------------------------------|---------------------------------------|------------------------------------------------|-------------------|-------------------|
| 🖻 😑 教師助理員                                | 壹、學生基本資料                              | 108 學年度 上 學期 身                                 | 心障礙學生助理人員服務申請表    |                   |
| ● 申請教師助理                                 | 貳、學生就學情形<br>項目                        |                                                | 情形描述              |                   |
| <ul> <li>以學校統計</li> <li>以班利約計</li> </ul> | 學生現況                                  |                                                |                   | $\sim$            |
| ▲ 植                                      | 專業治療(輔導)人員或<br>巡迴輔導教師評估與建議<br>摘要      |                                                |                   | $\langle \rangle$ |
| 4 填為字工而水                                 | 普通教育暨特殊教育                             | 節/週                                            | 課程重點              | 輔導老師              |
|                                          | 参、助理人員申請時彩<br>時段或課程<br>例:早自習、午餐<br>節次 | 25 医手数 (1) (1) (1) (1) (1) (1) (1) (1) (1) (1) | 助理人員服務重點          | 備註                |
|                                          |                                       |                                                | < >               | $\langle \rangle$ |
|                                          |                                       |                                                | $\langle \rangle$ | $\bigcirc$        |
|                                          |                                       |                                                | $\langle \rangle$ | $\sim$            |
| 助理服務由學校提出申<br>請( <mark>茄苳國小</mark> 負責)・教 | 預估需求時數,總計:                            | 時                                              | 取消 確定             |                   |
| 育主管機關審核。                                 | L                                     |                                                | 5 確定              | 60                |

| 教育部特殊教育通報網<br>Special Education Transmit Net                                      | 助理員服務紀錄                                            |
|-----------------------------------------------------------------------------------|----------------------------------------------------|
| <ul> <li>● 教師助理員</li> <li>● 申請教師助理</li> <li>● 助理服務記錄</li> <li>● 勤理服務記錄</li> </ul> | □錄<br>前) ▼ 服務日期 ~ 助理人員姓名 ▼<br>下載 Excel 報表          |
| • 服務紀錄由助理人員或<br>新口                                                                | 學校填寫,列印時請先選擇服務日期區間(以單月效能較佳),再勾選列印<br>曾新增108上學期服務記錄 |
| 服務紀錄由助理人員或學校填寫:<br>助理員季新增人力資料                                                     |                                                    |
| 四年史市が増入力員が                                                                        | 新增本校108學年度助理人員                                     |
|                                                                                   | 助理人員EMAIL<br>(即是登入帳號) <b>助理員MAIL</b>               |
| ● 學校資料                                                                            | 身分證字號<br>(護照或居留證號) <b>助理員ID</b>                    |
| ● 資優類班級                                                                           | ◉ 本國人員 ○ 國外人員                                      |
| <ul> <li>● 老師資料</li> <li>● 專業人員</li> <li>● 教師助理</li> </ul>                        | 取消    確定                                           |
|                                                                                   |                                                    |
|                                                                                   | 61                                                 |

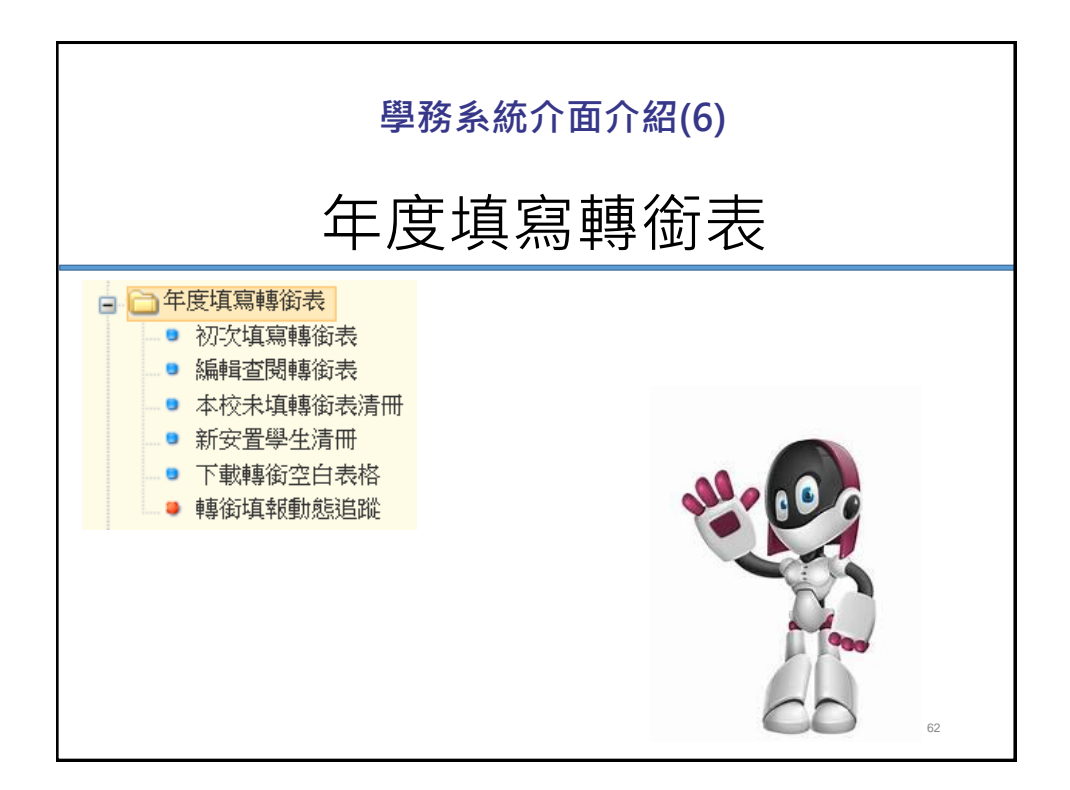

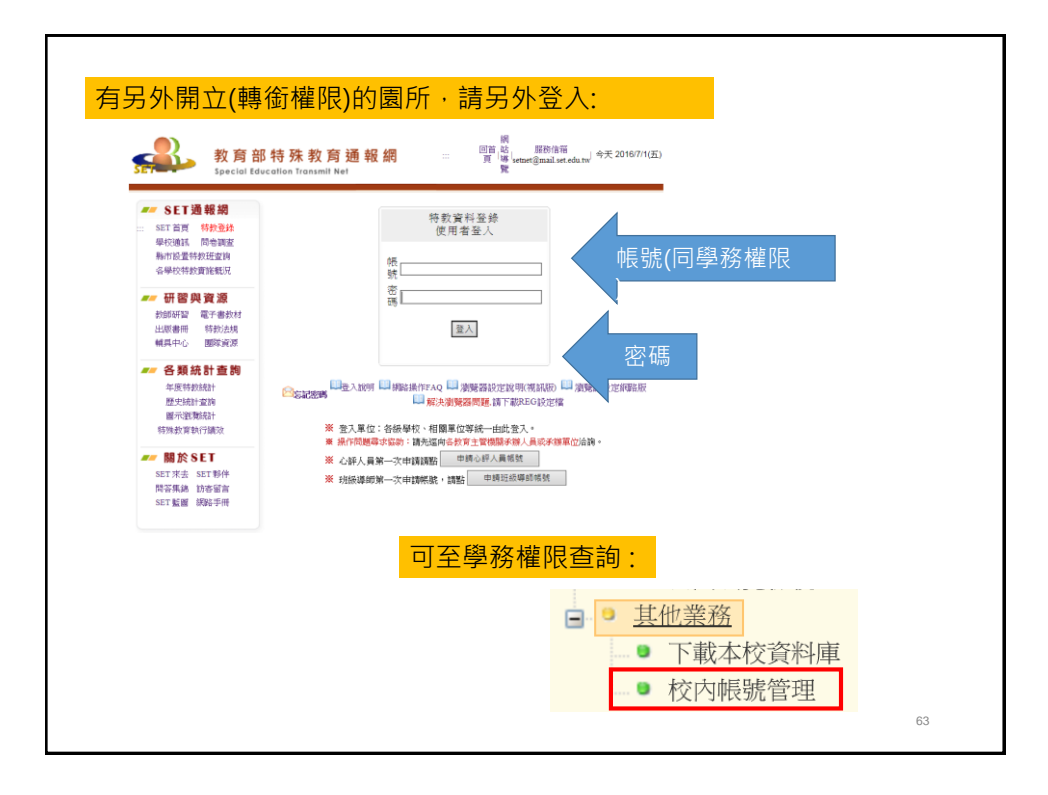

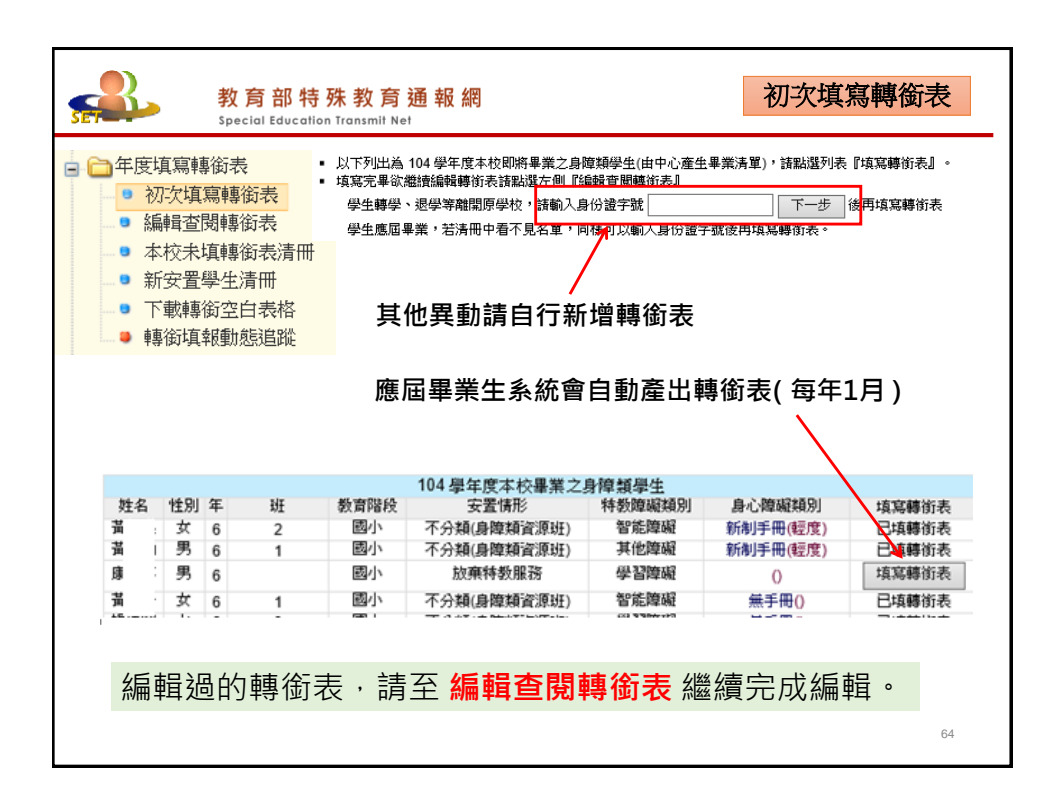

| • 1 | 填寫轉約<br>刀次填寫<br><mark>扁輯查</mark> 月 | 釘表<br>IP事銜表<br>IP事銜表 |            | 下列出<br>寫 <b>)</b> 。 | 為本                           | 校歷年所填寫                               | 的轉銜表           | 長(由      | 學校導的              | 師或輔導 | 拿人員填 |
|-----|------------------------------------|----------------------|------------|---------------------|------------------------------|--------------------------------------|----------------|----------|-------------------|------|------|
|     | ▶校未頃<br>〒 安 署 <sup>@</sup>         | 博銜表<br>した 法中         | 清冊         | ※ 若該                | 生由                           | 1新安置學校接                              | 收後,            | 只能者      | 的复数               | 編輯該  | 生轉銜表 |
|     | 「載轉後                               | 空白表                  | 格          | ※該生                 | 無貞                           | ▶心障礙手冊網                              | 頁上不斷           | 呈現社      | Ł政與勞              | 政表單  | 0    |
|     | 專銜填刺                               | 動態進                  | 瞛          | ※ 提醒                | 您!:                          | 填妥轉銜表後                               | ,聯繫貴           | 校通       | 報業務               | 承辦老師 | 卮,將學 |
|     |                                    |                      |            | 生資料                 | 完成                           | ,異動,轉銜作                              | 業才確認           | 官完成      | रे ॰              | = .  |      |
|     |                                    |                      |            | 方能                  | <sup>成項</sup><br>誤<br>其<br>重 | <sup>報(1)</sup><br>動學生               |                |          |                   |      |      |
| 姓名  | 教育<br>階段                           | 填表<br>老師             | 初次填表日<br>期 | 最後修改日<br>期          | 完成<br>填報                     | 預定新安置學校或單位<br>(本項目空白,學校將列為<br>督導追蹤項) | 105年實際安<br>置情形 | 编载       | 教育表格              | 社政表格 | 勞政表格 |
|     | 學前                                 | ÷ ;                  | 2016/6/14  | 2016/7/6            | Υ                            | 幸福國小                                 | 幸福國小           | 不可編<br>輯 | 教育表格              | 無    | 無    |
| 1   |                                    |                      | 2016/6/15  | 2016/7/6            | Y                            | 龜山國小                                 | 龜山國小           | 不可編<br>輯 | 教育表格              | 社政表格 | 勞政表格 |
| 1   | 學前                                 | 1.1                  |            |                     |                              |                                      | 安署學校商未         | 6642     | MT only only 4 ha |      |      |
| 1   | 学前<br>学前                           |                      | 2016/6/16  | 2016/7/6            | Υ                            | 文華國小                                 | 協助             | 11時末日    | 教賞表格              |      |      |

| 基本資料     | 習紀錄 專業及相關服務 | 务 未來安置 |               |          |              |                  |                                                               |  |
|----------|-------------|--------|---------------|----------|--------------|------------------|---------------------------------------------------------------|--|
| 壹、基本資料   | :(* 為必墳 )   |        |               |          |              |                  |                                                               |  |
| 學生姓名     | 性別          | ●男○女   | 身分證字號<br>出生日期 | 2009/9/8 | 32           | 障礙類別<br>障礙策級     | <ul> <li>         ··· ×         ··· ×         ··· ×</li></ul> |  |
| 戶籍<br>地址 | 桃園市 🗸 亀山區 🗸 |        |               |          | 聯絡 日<br>電話 夜 | : (03 V          | )                                                             |  |
| 通訊<br>地址 | 桃園市 🗸 亀山區 🖌 |        | 號二樓           | *        | 行動 電話        |                  |                                                               |  |
| 電子信箱     |             | 貫      | <b>ј</b> а    |          | 學            | 生是否領有!           | 身心障礙手冊<br>● 無*                                                |  |
| 手冊核發日期   | 民國 > 年 >    | 月 日    | 18            | 續鑑定日期    | 民國           | 丶年               | ✔ 月                                                           |  |
| 法定代理人    | 2           | 與個案關係  | 父子            |          | 聯絡電話         | 日:(03<br>夜: 0!   | ):                                                            |  |
| 聯絡地址     | 桃園市龜山區      |        |               |          |              |                  |                                                               |  |
| 監護人      | ;           | 與個案關係  | 父子            |          | 聯絡電話         | 日:<br>(03)<br>夜: |                                                               |  |
|          |             | _      |               |          |              |                  |                                                               |  |
|          |             |        |               |          |              |                  |                                                               |  |

|                  | 認貞科主                                | 前期八;     | 元乗(力)                         | 阳日共生则                                                                                                    |                                                                                                    |  |
|------------------|-------------------------------------|----------|-------------------------------|----------------------------------------------------------------------------------------------------|----------------------------------------------------------------------------------------------------|--|
| 基本資料             | 學習纪錄                                | 專業及相     | 關服務                           | 未來安望                                                                                                    | E.                                                                                                    |  |
| 式・學習編            | - 鉄碗要:                              |          |                               |                                                                                                    |                                                                                                    |  |
| 就續季約<br>(科系)     | 修察紀                                 | 这時間。     | 教育<br>(型                      | 安重<br>級)                                                                                                    | 學習狀況始要(至少填寫30字以上) 填表日期:2016/6/16                                                                                                    |  |
| 考<br>山幼児園        | t 起<br>[2015/9/1<br>这<br>[2019/6/20 |          | 不分類述<br>] 班<br>]              | 运转带                                                                                                    | 困选理上互建課程所得支到認知時的事物交加強其生活認知及重當結果、建調率人可以每天得出<br>半小時時件班子提供,很才增進生活經識就就子發為,有對於社會人類的發展,開於國家用類部<br>分可以再来人類發展的問題的原因及相關問題,如的對個素問題未知是未必任何出售而又停止用無,反<br>而更加利益素的問題行為。 |  |
| 學校地址             | : 桃園市<br>巻11號                       | E¢I      | 填水                            | ( <b>1</b> )                                                                                                    | 教師姓名 電話 3 4*203                                                                                                    |  |
| い尊生現             | <b>波""</b> "桥:                      |          |                               |                                                                                                    |                                                                                                    |  |
|                  | 項目                                  | 教育<br>階段 | (毎個)                          | 項目至少導                                                                                                    | 現況絶力分析<br>現30字以上)・陸環境高轉後安時・鏡陸堡(資料尚未全部散人(告智作)):停全部完成轉版夜・鏡<br>星)・国時系統會進行檢查・總國都,未整選(已確認)・暴生資料則無法異動                                                           |  |
| 一、 <b>認知</b> 解、推 | <b>唯力</b> (記憶、<br>■、注意力等)           | ■ 早約     | 给于連續<br>個 <u>素</u> 已開<br>記憶優前 | 23個簡單相<br>始會認識<br>識到「三                                                                                                    | 合可以批判;當外在環境有干級或是在画種中時,應素會變得易分心且有明顯的時動情形。<br>編集出現的文字(如:學校、大小、林誠聖),能指能生若符號,也會做凝單的拼音。延期 ^<br>四個。字範的量。                                                        |  |
| 二<br>(語言理)       | 、 <b>清通能力</b><br>解・語言表達部            | 日本       | 有些抽象<br>西,「西<br>他人的意          | 的詞彙, 対<br>単創」誤割<br>思・表達<br>自編的故                                                                                                  | 0:後氣、迅速、墜視、二無法理解・在pp+e的思胞中,但素書將「別半、約平一報還成修束<br>為打極線、平時思素大能分皆可理解他人的對性反同的,指給子未見」                                                                            |  |
| 三、學練<br>復、書      | <b>1能力</b> (語文、)<br>1病、數學等)         | 男 学的     | 就可以做                          | Reference = 1737, 山吉山町中2,岸省・方位部分, 立古、上下、湿外的空間應会發理解,形狀懷全得定且認<br>難悉形,酒曲時間對山區將,但來過色別懷全未進立;數星部分可以正確點數山對出其動坐,自約不須具體操作<br>就可以做108分会算數。 |                                                                                                    |  |
| 29 - 1           | 主活自理能力                              | 學的       | 可以溯自<br>须立穿数                  | 倉湯匙用<br> 衣物・聴                                                                                                    | 先祭。仮英少飲殘在典室上;有価余問題,不喜歡泣內末。 菩提和願色故風的余物(大耳) ・絶<br>役, 可歸印絕知及拉拉線・龍主動表達和別周求, 大號不開他人怒動善後,可以自行決手、                                                                |  |

| •<br>•<br>•<br>•<br>•<br>•<br>•<br>•<br>•<br>•                          | 資料已研料            | 1尚未全部<br>翻資料全音<br>學習紀錄                                                                                                    | 俞入先暫存<br>孫輸入完畢(方能)<br>專業及相關服務                                                                                                    | <b>尾動學生</b> )<br>未來安置                                                       | 本頁存檔                                                                                                    |
|-------------------------------------------------------------------------|------------------|----------------------------------------------------------------------------------------------------|----------------------------------------------------------------------------------------------------|-----------------------------------------------------------------------------|----------------------------------------------------------------------------------------------------|
|                                                                         |                  |                                                                                                    |                                                                                                    |                                                                             |                                                                                                    |
| <b>肆、</b> 專<br>項目                                                       | (業及)<br>教育<br>階段 | 相關服務紀錄及                                                                                                    | と建議:                                                                                                    |                                                                             | 服務記錄                                                                                                    |
| ▶ 及關務<br>語』練聽訓心<br>療物治職<br>治、理療能治、<br>向動<br>常和服務<br>言則、能練理治、理療能治、<br>向動 | <b>→</b> 階段      | <ul> <li>(1) 違い(10)</li> <li>(10) (10)</li> <li>(2) 支持住間</li> <li>(3) 復雄與暑</li> <li>(3) 復雄與暑</li> <li>(4) 就學服狂</li> <li>(5) 安置服狂</li> <li>(5) 安置服狂</li> <li>(6) 其他:</li> <li>(6) 其他:</li> </ul> | ★ 2 法清晰助 □ 身心障礙<br>服務<br>服務 □ 臨時照顧顧服務<br>國務服務 □ 職能治療 ☑ 語言;<br>,<br>,<br>,<br>,<br>,<br>,<br>,<br>,<br>,<br>,<br>,<br>,<br>,<br>,<br>,<br>,<br>,<br>,<br>, | 者生活補助 二: 》 觀職数育 二 》 觀職数育 二 《 觀職数育 二 《 一 一 一 一 一 一 一 一 一 一 一 一 一 一 一 一 一 一 一 | 47頁、卷蘆補助 □ 身心禪礙者津貼 □ 健保自付保費補助 □ 急難救助 □ 教育補助費 [<br>交通服務 □ 俱烹管理服務 □ 諮詢服務 □ 諮商輔導服務 □ 休閒活動 ☑ 偶別家庭服<br>記象 □ 圖體心理治療 □ 聽力復健 □ 精神科醫療 □ 視力復健 □ 營幣諮詢 □ 居家[<br>数育輔興 ☑ 行為輔導 □ 定向行動訓練 □ 知動訓練 □ 其他 : 講註明 □□□□□□□□□□□□□□□□□□□□□□□□□□□□□□□□□□□ |
|                                                                         |                  |                                                                                                    |                                                                                                    |                                                                             |                                                                                                    |

| 林資本基                    | 學習紀錄                                                                                         | 專業及相關服務                                                                                    | ***安置 填完後世                                                                             | 刃換成(已確認)                                                                                                    | 、存檔                                 |
|-------------------------|----------------------------------------------------------------------------------------------|--------------------------------------------------------------------------------------------|----------------------------------------------------------------------------------------|----------------------------------------------------------------------------------------------------|-------------------------------------|
| 伍、未來安                   | 置與輔導建議                                                                                       | 方窯                                                                                         |                                                                                        |                                                                                                    |                                     |
| 升學                      | 捕導方面                                                                                         | 學前階段                                                                                       | 雙週間五有巡迴輔導者師入園入班協助<br>詞彙。班導師也會將平時觀察與巡迴輔                                                 | 詠聖進行主題課程所提及的課<br>導老師溝通,協助詠聖建立正                                                                                                    | ₹程及延伸活動,豐富<br>確的行為規範。               |
| 福利用                     | 服務方面                                                                                         | 學前階段                                                                                       | 享有5歲免學費、經濟弱勢加額補助及效                                                                     | 巡迴輔導老師入園協助。                                                                                                    |                                     |
| 相關專                     | 業服務方面                                                                                        | 學前階段                                                                                       | 雙週周五有巡迴輔導老師入園入班協助<br>詞彙,並有專團服務-語言治療、心理治                                                | 詠聖進行主題課程所提及的講<br>演入園觀察及提供方法及策略                                                                                                    | 腱及延伸活動,豐富<br>各協助詠聖學習。               |
|                         |                                                                                              |                                                                                            |                                                                                        |                                                                                                    |                                     |
| *轉銜原間                   | ☑ ○就                                                                                         | 學(畢業) 〇 就學(轉4<br>須其他後續服務 〇 b                                                               | 學) 〇 就業 〇 職業訓練 〇 機構安置 (<br>波棄特教服務 〇 其他,請說明                                             | ○ 安置轉換 ○ 出 國就學                                                                                                    |                                     |
| *轉銜原目<br>轉銜服務&          | □ □ 提                                                                                        | 學(畢業)○ 就學(轉4)<br>須其他後續服務○ b<br>開轉銜會議 會議召<br>供服務內容☑ 訂定[                                     | 學) ○ 就業 ○ 職業訓練 ○ 機構安置 (<br>政棄特教服務 ○ 其他,請說明<br>開時間。<br>轉街計劃 □ 安排環境会觀與認識 □ 現             | ○ 安置轉換 ○ 出國就學                                                                                                    | 受理單位                                |
| *轉銜原目<br>轉銜服務系          | E ○ 就<br>○ 無<br>ご 辞<br>□ 提<br>安置單                                                            | 學(畢業) ○ 就學(轉)<br>須其他後續服務 ○ b<br>開轉銜會議 會議召<br>供服務內容 ☑ 訂定(<br>2位 [選擇];                       | 少) 就業 職業 訓練 機構安置<br>決棄特勢服務 其他 請說明<br>開時間<br>一<br>輸行計劃 安排環境会觀與認識 日<br>主要報               | ○ <del>安置韓換</del> ○ 出國就學<br>                                                                                                    | 受理單位<br>接收學校                        |
| *轉銜原目<br>轉銜服務系          | □ ○ 就<br>○ 無<br>ご錄 □ 提<br>安置單<br>粉絡地                                                         | 學(畢業)○ 就學(解)<br>須其他後續服務 ○ b<br>開轉銜會讓 會議召<br>供服務內容 ☑ 訂定(<br>"位 」 選擇 [<br>址 :<br>            | 學)○ 就業○ 職業訓練○ 機構安置(<br>放棄特教服務○ 其他,請說明<br>開時間<br>構資計劃 □ 安排環境会觀與認識 □ 預<br>主要範<br>就 聯絡電話: | <ul> <li>○ 安置輸換 ○ 出國就學</li> <li></li></ul>                                                                                                    | 受理單位<br>接收學校<br>勞工局                 |
| *轉銜原目<br>轉銜服務系<br>*受理單( | □ □ 就<br>○ 無<br>○ 分<br>□ 提<br>安置單地<br>一 提<br>平<br>章<br>二 提<br>章<br>章<br>二 提<br>章<br>章<br>二 提 | 學(畢業)○ 就學(解)<br>領其他後續服務 ○ b<br>開轉銜音讓 會讓召<br>供服務內容 ☑ 訂定<br>位<br>位 [選擇]<br>位 :<br>位 :<br>位 : | 學) 就業 職業 訓練 機構安置<br>改棄特教服務 其他,請說明<br>開時間<br>第份計劃 安排環境參觀與認識 打<br>主要碼<br>就 聯絡電話:<br>職種:  | <ul> <li>         · 安置輸換○ 出國就學         · 由國就學         · 朝衛原因         · 畢業、 轉學         就業         · 其他         (出國、學前離團)         · )         · )         · )</li></ul> | 受理單位       接收學校       勞工局       社會局 |

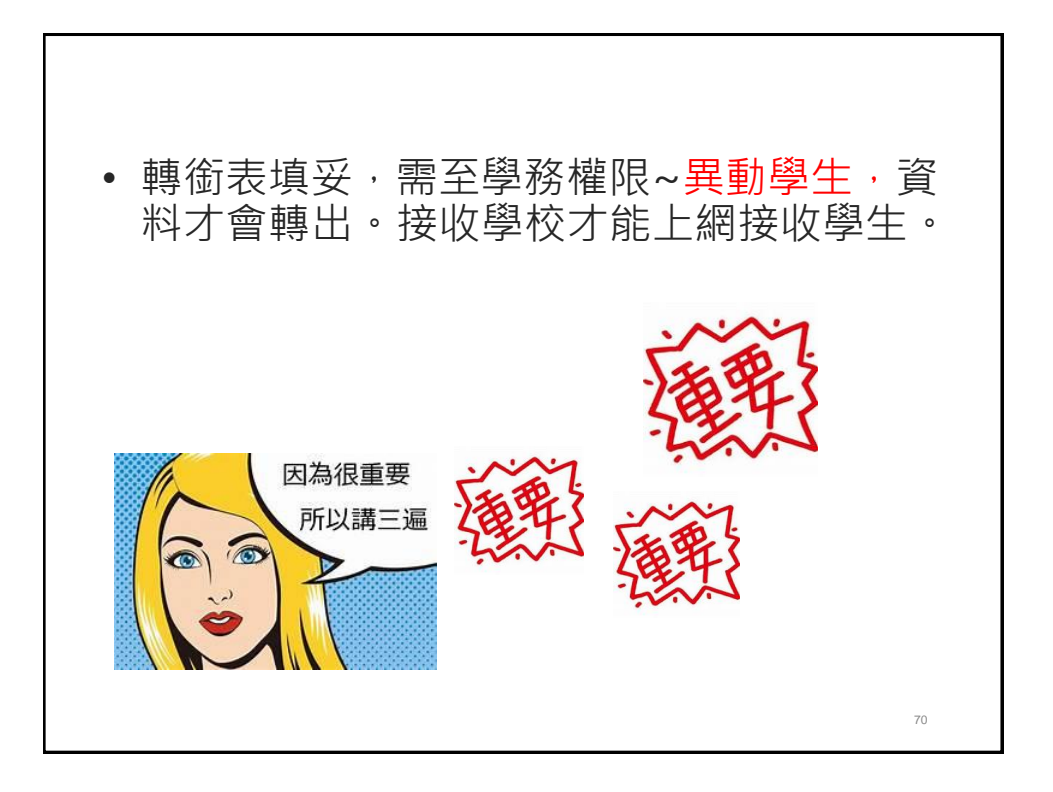

| 教育部特别<br>Special Education                  | <b>ҟ教</b><br>ſransm | 育通<br>it Net        | 鱼報 網            |                                                |                                 |                       |                                  |                      | 確定                                    | 個案(身障)                   |
|---------------------------------------------|---------------------|---------------------|-----------------|------------------------------------------------|---------------------------------|-----------------------|----------------------------------|----------------------|---------------------------------------|--------------------------|
| 🤱 學校學務                                      |                     |                     |                 |                                                | 身障類學                            | 生 (確)                 | 認個案) -                           | 查詢條件                 |                                       |                          |
| ■ 💼 <mark>最新消息(A2)</mark><br>■ 🖻 學校・研級・特教人力 | 縣市∳<br>市            | 都鎮 棋                | 地画市 🗸 桃園        | ie v                                           | 學校類型                            | 市立                    |                                  | ~                    | 關鍵字                                   | 學生死~                     |
| ★ 特殊教育學生                                    | 教育附<br>-年(          | ■<br>一 載            | ~               | ~                                              | 特教類別                            |                       |                                  | ~                    | 安置情形                                  | <b></b>                  |
| ■ 確定個条(身厚)<br>■ 疑似身障生                       | 性別→                 | 状態                  | ~               | ~                                              | 身障手冊<br>類別                      |                       |                                  | ~                    | 安置情形<br>二                             | <b>~</b>                 |
| → ■ 放棄服務學生 → ■ 接收安置學生                       | 新制制                 | ₽ <del>ጠ</del><br>N |                 | ~                                              | 障礙程度                            |                       |                                  | ~                    | 排序                                    | 教育階段,年,班,姓; 🗸            |
| ■ 下載XLS資料                                   |                     |                     |                 |                                                |                                 |                       |                                  | □僅願;                 | 示身分證錯誤<br>總計 <b>71</b>                | 與 查詢 清除<br>筆 1 2 3 下一頁 ▶ |
|                                             | 序號                  | 學生 /<br>性別          | 救育階段 /<br>年 / 班 | 特教類<br>別 /<br>特教類別<br>二 /<br>身心障礙<br>類別        | 特教安置<br>(一)<br>特教安置             | ·班型<br>/<br>·班型       | 就學起<br>訖                         | 鑑輔適用<br>階段 /<br>有效日期 | 相關資<br>料 /<br>登錄日<br>期                | 狀態                       |
| 點選姓名<br>進入基本資料                              | ,                   | g,                  | 學前<br>大班        | 多重障礙<br>新制 1,2,<br>類<br>極重度                    | 7<br>智障(集·                      | 中式)                   | 2015/0<br>9/01<br>2016/0<br>6/20 |                      | 相關資<br>料<br>2018/0<br>7/03            |                          |
|                                             |                     | 吳語                  | 學前              | 發展運緩<br>新制 11                                  | -<br>不分類淡                       | 迴輔                    | 2017/0<br>9/01                   |                      | 相關資<br>料                              |                          |
| 黑                                           | 占選                  | 異動                  |                 | 1 393<br>1 1 1 1 1 1 1 1 1 1 1 1 1 1 1 1 1 1 1 | 171200<br>(772022<br>(BRI) R819 | \$5.58<br>(1153660246 | 3                                | 823 823<br>1698 7.18 | 建2型元式 (1678)<br>(1798年5日<br>(1798年5日) | 477 /<br>196             |
|                                             |                     |                     | 10              | 792 #4 <u>8</u><br>EXR                         | RC3N                            |                       | 9.018<br>9.018                   |                      | 82/62                                 | 異動                       |

|              |            | <u></u><br>學                 | 生轉銜爭 | 動說明(一)          |
|--------------|------------|------------------------------|------|-----------------|
| 學生           | 異動         | 轉銜原因                         | 受理單位 | 接收              |
|              |            | 畢業、轉學                        | 接收學校 | 接收區接收           |
|              | 填轉銜表       | 就業                           | 勞工局  |                 |
| 確定學生<br>(身障) | 後<br>異動    | 其他<br>(出國 <sup>、學</sup> 前離園) | 社會局  |                 |
|              |            | 放棄特教服務                       | 原學校  |                 |
|              | 直接異動       | 死亡                           |      |                 |
|              | 不需填轉       | 提報鑑定安置                       |      | 接收區接收           |
| 疑似生          | 銜表<br>直接異動 | 無提報鑑定                        |      | 以身分證字號<br>新增疑似生 |
|              | I          |                              | I    | 72              |

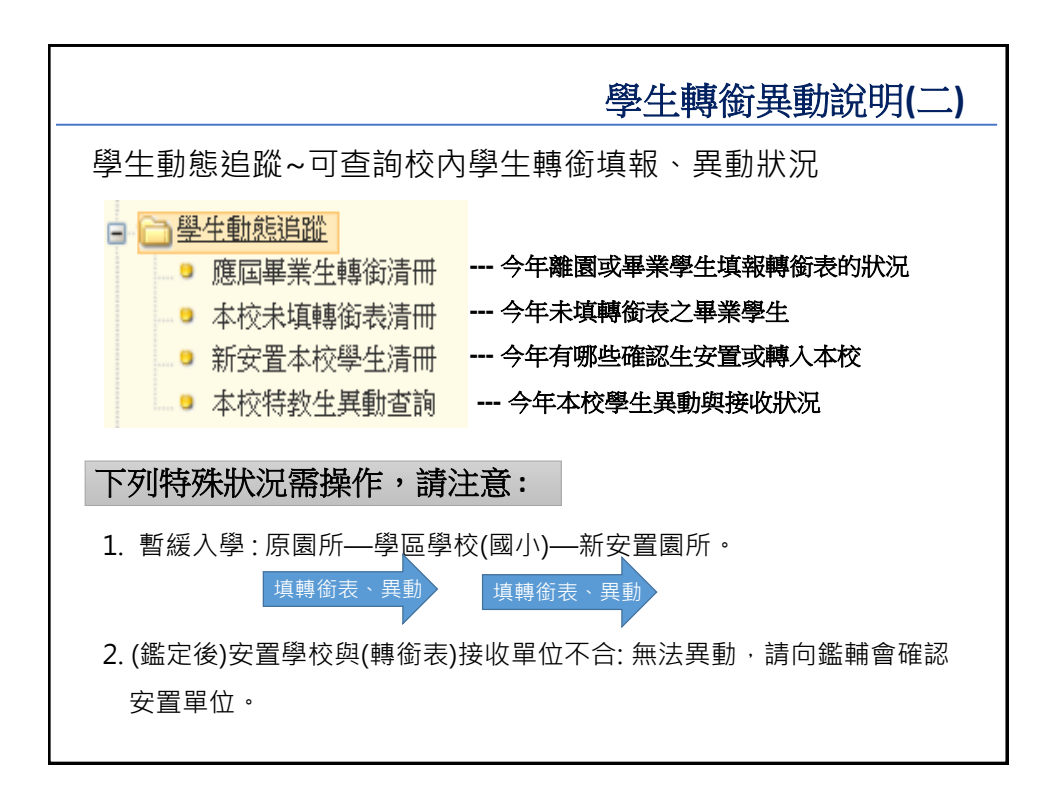

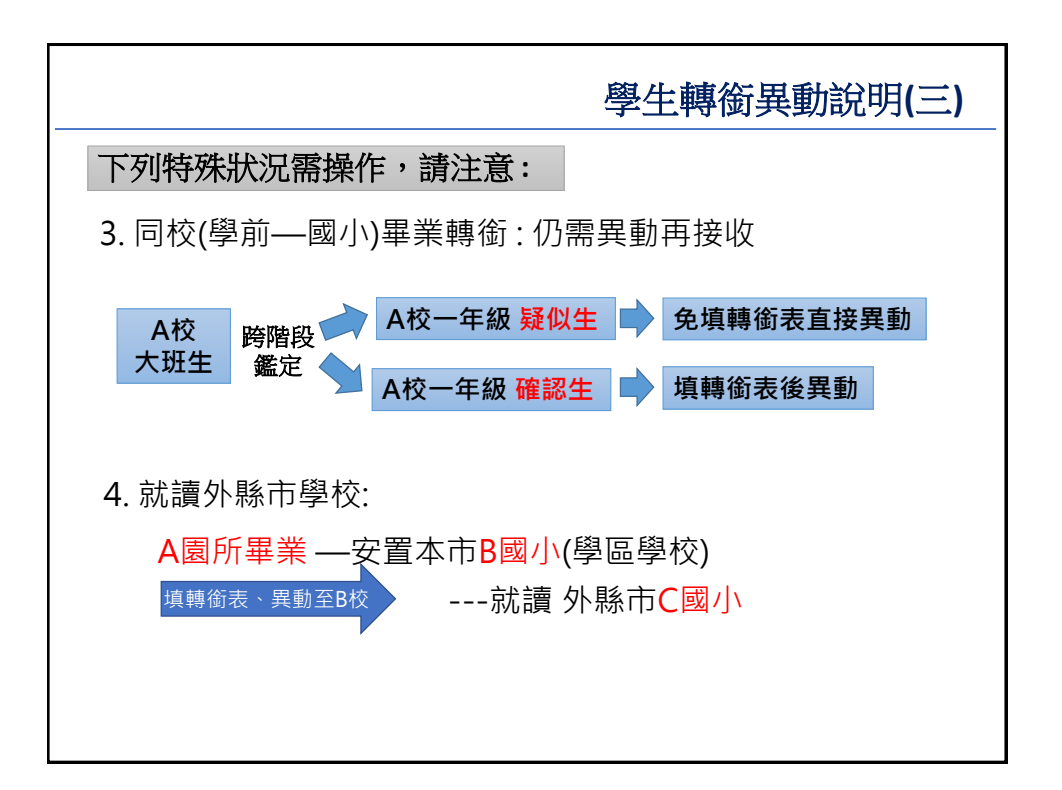

75

| 負責區       | 區長          | 連絡電話           |  |
|-----------|-------------|----------------|--|
| 大園 蘆竹區    | 新興國小 黃冠鈞 老師 | 360-2448 * 25  |  |
| 桃園 龜山 觀音區 | 東門國小謝慧珍老師   | 339-4572 * 836 |  |
| 新屋 楊梅區    | 新屋國小特教組長    | 477-2016 * 611 |  |
| 中壢 平鎮 龍潭區 | 宋屋國小特教組長    | 493-3654 * 620 |  |
| 大溪 八德 復興區 | 大溪國小特教組長    | 388-2040 * 611 |  |
| 、市學務權限維   | 頀:          |                |  |

<image><image><image><image><image><image><image><image><image><image><image><image><image><image><image><image><image><image><image><image>